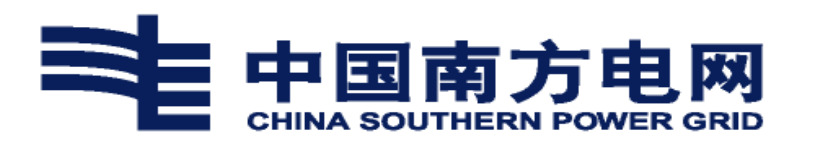

# 内部人才市场 (公开选聘) 使用操作手册 V1.1

(管理端)

南方电网数字电网研究院有限公司 2022年5月

| 1. | 概要                                                                                                    | 4  |
|----|----------------------------------------------------------------------------------------------------|----|
|    | 1.1. 业务背景                                                                                                    | 4  |
|    | 1.2. 文档说明                                                                                                    | 4  |
| 2. | 业务流程                                                                                                    | 4  |
| 3. | 基础设置                                                                                                    | 8  |
|    | 3.1. 招聘公告信息模板                                                                                                    | 8  |
|    | 3.1.1. 业务描述                                                                                                    | 8  |
|    | 3.1.2. 操作说明                                                                                                    | 8  |
|    | 3.2. 短信邮箱模板设置                                                                                                    | 9  |
|    | 3.2.1. 业务描述                                                                                                    | 9  |
|    | 3.2.2. 操作说明                                                                                                    | 9  |
|    | 3.3. 配置打分规则(暂不开放,如需配置,请联系技术人员处理)                                                                                                    | 10 |
|    | 3.3.1. 业务描述                                                                                                    | 10 |
|    | 3.3.2. 操作说明                                                                                                    | 10 |
|    | 3.4. 任务接收人配置                                                                                                    | 12 |
|    | 3.4.1. 业务描述                                                                                                    | 12 |
|    | 3.4.2. 操作说明                                                                                                    | 12 |
| 4. | 业务操作说明                                                                                                    | 13 |
|    | 4.1. 角色一: 人资部工作人员                                                                                                    | 13 |
|    | 4.1.1. 功能入口                                                                                                    | 13 |
|    | 4.1.2. 选聘任务                                                                                                    | 13 |
|    | 4.1.3. 选聘岗位池                                                                                                    | 16 |
|    | 4.1.4. 选聘方案                                                                                                    | 16 |
|    | 4.1.5. 选聘公告                                                                                                    | 18 |
|    | 4.1.6. 简历筛选                                                                                                    | 18 |
|    | 4.1.7. 考核测评                                                                                                    | 21 |
|    | 4.1.8. 审核录用                                                                                                    | 24 |
|    | 4.1.9. 应聘者志愿查询                                                                                                    | 27 |
|    | 4.1.10. 人才备选库                                                                                                    | 28 |
|    | 4.2. 角色二:业务部门                                                                                                    | 30 |
|    | 4.2.1. 功能入口                                                                                                    | 30 |
|    | 4.2.2. 选聘任务                                                                                                    | 31 |
|    | 4.2.3. 选聘需求申请                                                                                                    | 31 |
|    | 4.2.4. 軍核录用(转用人部门筛选)                                                                                                    | 34 |
|    | 4.3. 角色二: 人资部负责人                                                                                                    | 34 |
|    | 4.3.1. 功能入口                                                                                                    |    |
|    | 4.3.2. 招聘审批                                                                                                    | 35 |
|    | 4.4. 用色凹: 页上                                                                                                    |    |
| -  | 4.4.1. 目切服务 PU 端                                                                                                    |    |
| 5. | 吊见问题及处埋力式(个定期史新)                                                                                                    |    |
|    | 5.1. 人 <u><u></u><br/>入<u></u><br/>兄<br/>思<br/>1. 日<br/>不<br/>コ<br/>い<br/>ル<br/>ナ<br/><i>、</i><br/>ル<br/>世<br/>、<br/>、<br/>、<br/>、<br/>、<br/>、<br/>、<br/>、<br/>、<br/>、<br/>、<br/>、<br/>、<br/></u> |    |
|    | 问题 1: 定省可以省去"选带仕务" 环节                                                                                                    |    |
|    | 问题 4: 匹嗬组织/冈位名称调登                                                                                                    | 44 |

## 目录

|    | 问题 3:  | 遴选需求申请送审批前需谨慎                     | 44    |
|----|--------|-----------------------------------|-------|
|    | 问题 4:  | 选聘方案岗位显示顺序调整                      | 45    |
|    | 问题 5:  | 选聘方案启用需谨慎                         | 45    |
|    | 问题 6:  | 在进行实际岗位新增时,单位功能入口不对               | 45    |
|    | 5.2. 员 | 工报名时常见问题                          | 46    |
|    | 问题 1:  | 自助服务页面无法查看"我的报名"                  | 46    |
|    | 问题 2:  | 自助服务页面显示"嗨,未登录",获取用工信息失败          | 46    |
|    | 问题 3:  | 自助服务/我的报名/公开选聘路径下,无法查看招聘方发布的具体公告信 | 言息 47 |
|    | 问题 4:  | 报名时提示:投递岗位信息不能为空                  | 47    |
|    | 问题 5:  | 保存简历提示:网络异常,请检查网络或者无反应            | 48    |
|    | 问题 6:  | 看不到公告信息                           | 48    |
|    | 问题 7:  | 历史工作经历找不到原单位                      | 49    |
|    | 问题 8:  | 单位名称或者语言类型,系统上显示数字                | 49    |
|    | 问题 9:  | 高中简历保存提示"专业不能为空"                  | 49    |
| 6. | 技术支持   | 联系方式                              | 49    |
|    | 6.1. 各 | 单位 1000 号热线                       | 49    |
|    | 6.2. 技 | 术支持人员联系方式                         | 50    |

1. 概要

1.1. 业务背景

为加强干部员工队伍建设,为做好急需空缺岗位配备工作,确保各项工作顺利开展,制定公司总部公开选聘方案,坚持"人岗匹配、人尽其才",严格把握选人用人标准,做到以岗选人、人岗相适,营造干事创业良好氛围,切实增强干部员工队伍活力。

1.2. 文档说明

本文档适用业务功能为公司总部内部人才市场(公开选聘),包括收集各部门公司公开选聘岗位意见、发布公开选聘公告、公开选聘报名、资格审查等业务。

使用对象为公司总部公开选聘管理人员、公司总部员工、各分子公司员工。 文档版本信息:

| 序号 | 版本号  | 内容                          | 更新时间      |
|----|------|-----------------------------|-----------|
| 1  | V1.0 | 编写公开选聘业务在 PC 端的操作说明         | 2022/1/28 |
| 2  | V1.1 | 更新公开选聘业务在 PC 端操作指引及常<br>见问题 | 2022/5/23 |

2. 业务流程

内部人才市场(公开选聘)业务流程,如图1所示:

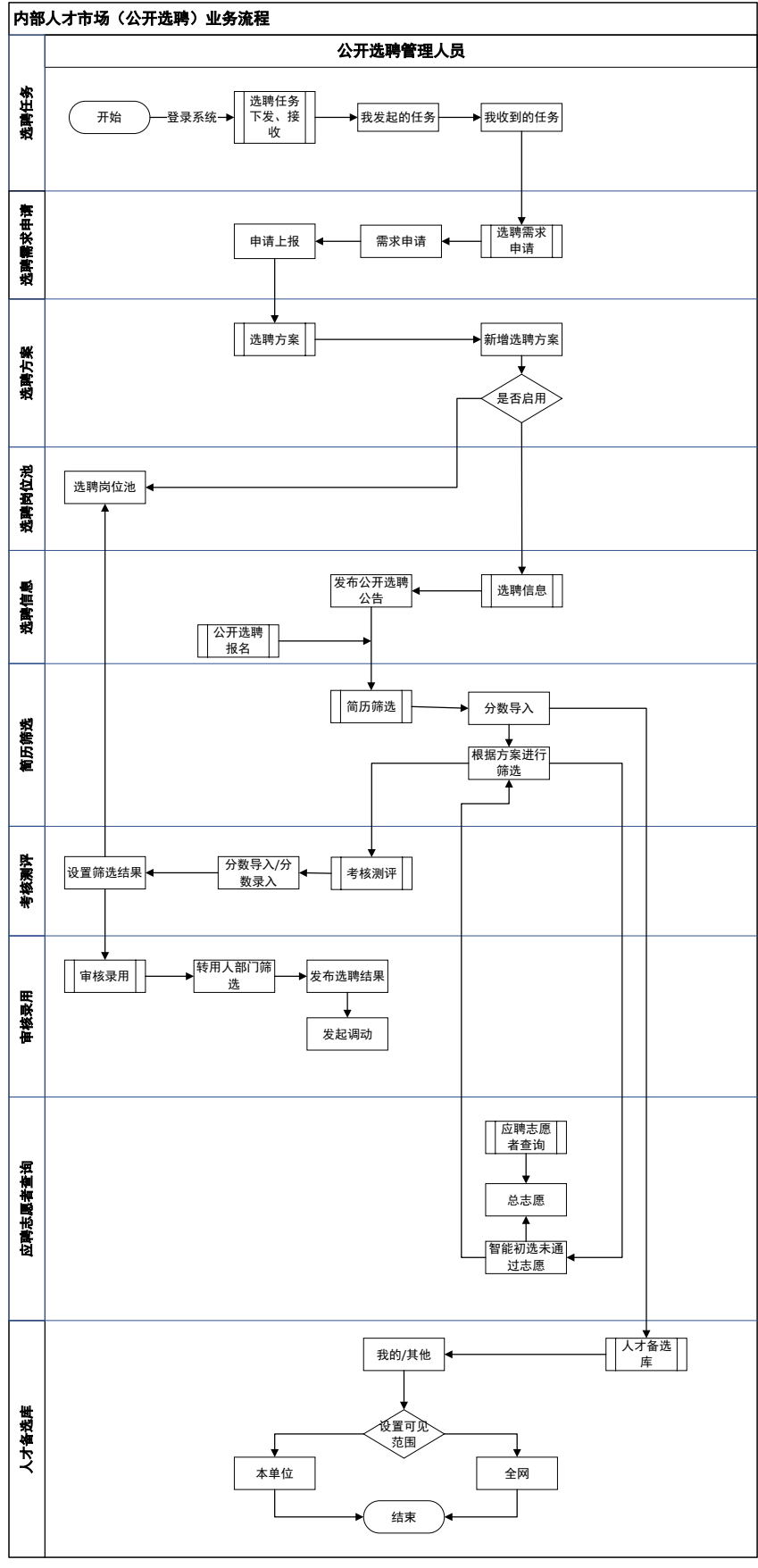

图 1 内部人才市场(公开选聘)业务流程

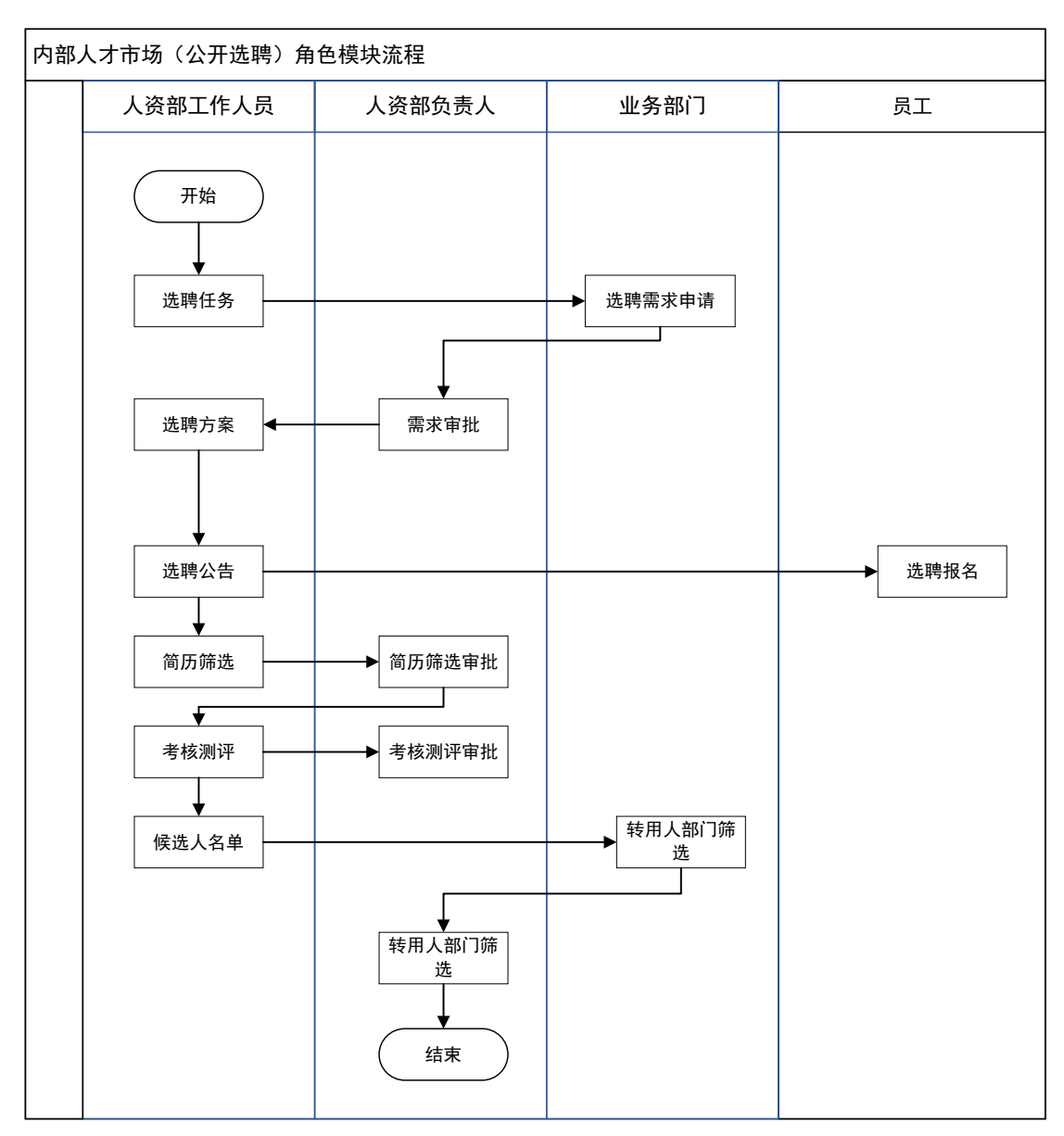

内部人才市场(公开选聘)业务角色流程,如图2所示:

图 2 内部人才市场(公开选聘)业务角色流程

内部人才市场(公开选聘)报名业务流程,如图3所示:

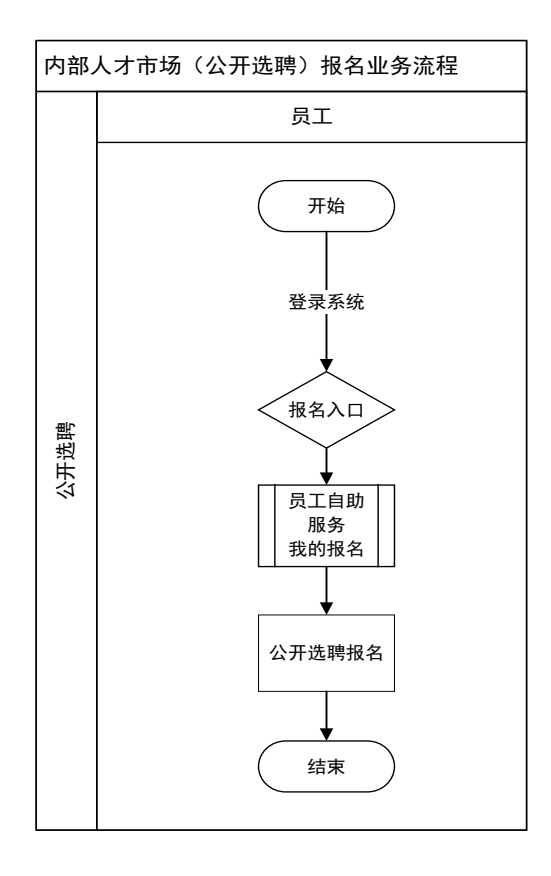

图 3 内部人才市场(公开选聘)报名业务流程

内部人才市场(公开选聘)业务审批流程。如图4所示:

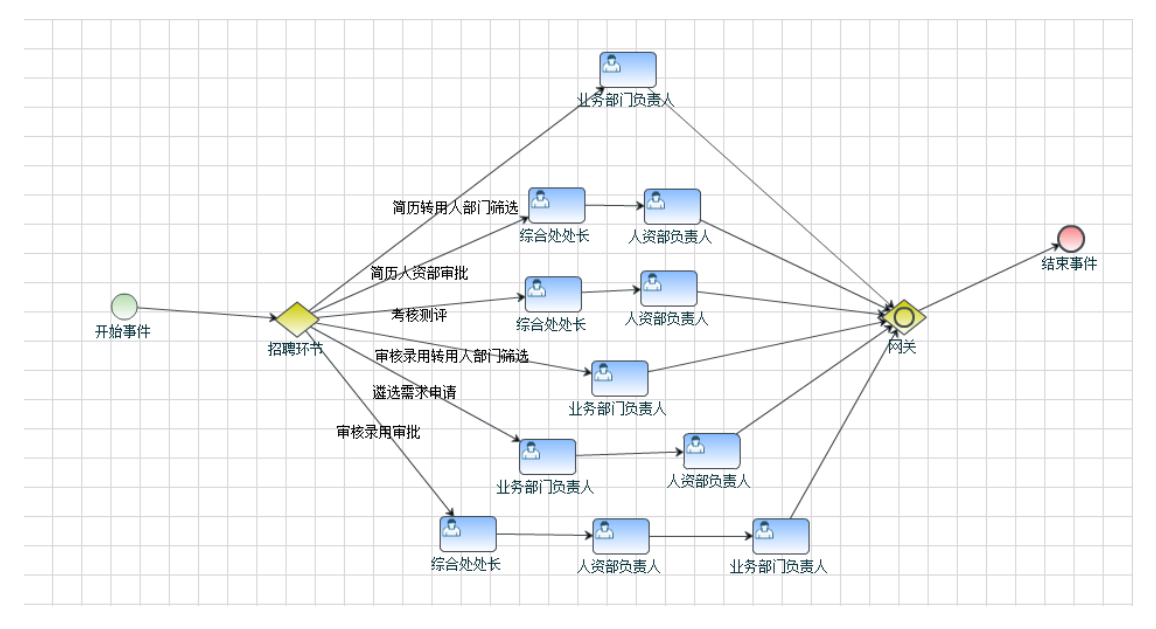

图 4 内部人才市场(公开选聘)业务审批流程

3. 基础设置

功能入口:人力资源应用>招聘管理>基础设置 3.1.招聘公告信息模板

3.1.1. 业务描述

在电网(人资域)管理平台维护招聘模板信息后,在发布公告时,根据模板 自动生成公告信息,社招和校招推送至招聘 APP、招聘网站,公开选聘推送至电 网管理平台(人资域)和人资自助 APP。

3.1.2. 操作说明

新建招聘公告信息模板,进入招聘管理-基础设置-招聘公告信息模板,点击 【新建】,如下图:

| ***          | 中国南方电网<br>CHINA SOUTHERN POWER CARD | 电网管理平台                | 首页     | <b>2</b><br>常用 任务 |        |          |    |
|--------------|-------------------------------------|-----------------------|--------|-------------------|--------|----------|----|
|              | 基础设置                                | 标题: 请输入标题             | 信息类型 : | 请选择               | ∨ 招聘类型 | !: 请选择 ~ |    |
| ٠ <u>۞</u> ٠ | 招聘公告信息模板                            | + 新建 🗊 删除             |        |                   |        |          |    |
|              | 招聘尚位横板沿署                            | 标题                    |        | 所属单位名称            |        | 信息类型     | 招聘 |
|              |                                     |                       |        | 中国南方电网有           | 艮责任公司  | 招聘公告     | 社会 |
|              | 短信邮件模板设置                            |                       |        |                   |        |          |    |
|              | 配置打分规则                              | 20210/118/289(= 6:886 |        | 中国南方电网有降          | 良责任公司  | 结果公告     | 公开 |
|              | 任务接收人配置                             | 共2条 每页显示 10 25 5      | 0 条    |                   |        |          |    |
|              |                                     | 4                     |        |                   |        |          |    |

弹出"招聘公告信息模板界面"窗口,输入"标题"、"信息类型"、"招 聘类型"及模板的"正文内容",点击【保存】按钮。招聘类型选项会决定所能 使用的子功能(校园招聘、社会招聘、公开选聘)。

| 10,01            |                                                                                                    |                  |
|------------------|----------------------------------------------------------------------------------------------------|------------------|
| 🧿 基础设置           |                                                                                                    | 0 67 D 350       |
| 0 100000 COMBINE | →「前部: ・信息発気: 読品店 ・信息発気: 読品店                                                                                                    |                  |
|                  | 新属単位: ・・・・・・・・・・・・・・・・・・・・・・・・・・・・・・・・・・・・                                                                                                    |                  |
| · 私信邮件模拟设置       | 期件: + 取用上き<br>注:最多可能性上的10个文件、各个文件大小等機能は100.00 MB、<br>公开品籍                                                                                                    |                  |
| 😨 nætiskuk       |                                                                                                    |                  |
| G GSHQARE        | ④ 正文內容                                                                                                    | @ 预范             |
|                  | - ma ← → B I 型 团 ma X* X 参 布 图、 (( 舱 A、 A、 任、 田、 回 D 当、 节、 译、 max/M ▼ 1600 ▼ 1600 ■ | At At os 🕄 🕹 🔚 🖵 |
|                  | ◾◾◾▫₽≠₽₽₽₽₽₽₽₽₽₽₽₽₽₽₽₽₽₽₽₽₽₽₽₽₽₽₽₽₽₽₽₽₽                                                                                                    |                  |
|                  |                                                                                                    |                  |

3.2. 短信邮箱模板设置

3.2.1. 业务描述

招聘专员维护短信邮件模板,招聘过程时,可引用短信邮件模板进行发送通 知至应聘者。

3.2.2. 操作说明

进入招聘管理-基础设置-短信邮件模板设置,点击【新建】,如下图:

|              | 一 中国南方电网 | 电网管理平台           | 首页  常用  亻         | 任务   |      |      |      |
|--------------|----------|------------------|-------------------|------|------|------|------|
|              | 基础设置     | <b>标题:</b> 请输入标题 | <b>使用场景</b> : 请选择 | ~    |      |      |      |
|              | 招聘公告信息模板 | +新建 ① 删除         |                   |      |      |      |      |
|              | 招聘岗位模板设置 | 标题               |                   | 所属单位 | 使用场景 |      | 修改时间 |
|              |          |                  |                   |      |      | 智无数据 |      |
| ٠ <u>ق</u> ٠ | 短信邮件模板设置 |                  |                   |      |      |      |      |
|              | 配置打分规则   |                  |                   |      |      |      |      |
|              | 任务接收人配置  |                  |                   |      |      |      |      |
|              |          | 4                |                   |      |      |      |      |
|              |          |                  |                   |      |      |      |      |

弹出"短信邮件模板界面"窗口,输入定义邮件的内容,点击【保存】按钮保存。

小提示:【参考指标】来源于所操作人员数据的信息直接代入到所发送的实例信息中。

| 基础设置            | 短信邮件模板                            |                          | 8 保存 5 返回 |
|-----------------|-----------------------------------|--------------------------|-----------|
| 招聘公告信息模板        | 国 基本信息                            |                          |           |
| 招聘岗位模板设置        | *标题:                              | ◆使用运展: 请选择 ✓ 所属单位: 人力资源部 |           |
| 短信邮件模板设置        |                                   |                          |           |
| 配置打分规则          | <b>参考指标</b> :                     | (5) 18638004987          |           |
| 任务接收人配置         | Q 请输入                             | (場加比較・ □                 |           |
|                 | 姓名[@test_person_name]             | - Address 200            |           |
|                 | 考生外部稿<br>[@outside_email_address] |                          | 0/2000    |
|                 | 单位名称[@org]                        |                          |           |
|                 | 应聘岗位[@post]                       | (5) MARKADAR             |           |
|                 | 考核测评类型[@type]                     | •部件标题:                   |           |
| 2 <b>6</b> 7 44 |                                   | *邮件约音:                   |           |

3.3. 配置打分规则(暂不开放,如需配置,请联系技术人员处理)

3.3.1. 业务描述

招聘专员维护单位招聘简历的打分规则:

通用性资格条件:新增选聘方案时设置岗位申请条件,用于简历筛选; 简历打分规则:新增选聘方案时设置简历打分规则,用于简历打分。

3.3.2. 操作说明

(1) 新建分组

进入招聘管理-基础设置-配置打分规则,点击【新增分组】,如下图:填写 分组名称、使用类型、选聘形式、分组条件,点击【确定】保存。

|    | 电网管理平台  | 首页     | 常用 任务    |         |          |          |    |    |
|----|---------|--------|----------|---------|----------|----------|----|----|
| E  | 通用性资格条件 | 简历打分规则 | 分组管理<br> |         |          |          |    |    |
| 12 | + 新增分组  |        |          |         |          |          |    |    |
|    | 分组名称    |        | 使用类型     | 筛边      | 步形式      | 分组条件     |    | 备注 |
| Ę. | 学校      |        | 简历打分规则   | 分组管理    |          |          | ×  |    |
| ġ  | 学历      |        | 通用性资格条   |         |          |          |    |    |
| ġ  | 学校      |        | 简历打分规则   | *分组名称:  |          |          |    |    |
| -ġ | < 绩效表现  |        | 简历打分规则   | *使用类型:  | 清选择      |          | ~  |    |
|    |         |        |          | *筛选形式:  | 请选择      |          | ~  |    |
|    | 个人荣誉    |        | 简历打分规则   | *分组条件:〇 | 满足其中一个条件 | ○ 满足所有条件 |    |    |
|    | 纵向工作经历  |        | 简历打分规则   | 备注:     |          |          |    |    |
|    | 职称      |        | 简历打分规则   |         |          |          |    |    |
|    | . 职级    |        | 简历打分规则   |         |          | 取消       | 确定 |    |

(2) 通用性资格条件新增

进入招聘管理-基础设置-配置打分规则-通用性资格条件,点击【新增条件】, 如下图:填写完毕通用性资格条件,选择分组,点击【确定】保存。

| •••            | CHINA SOUTHERN POWER GRO |   | and at the                                          | 目以 市川 江力             |              |                        | 黄 A 玉 |   |
|----------------|--------------------------|---|-----------------------------------------------------|----------------------|--------------|------------------------|-------|---|
| 0              |                          |   | 通用性资格条件 简历打<br>———————————————————————————————————— | 分规则 分组管理             |              |                        |       |   |
| <u>کْن</u> .   |                          |   | + 新増条件                                              |                      |              |                        |       |   |
|                |                          |   | 通用性资格条件                                             | 规则编号                 | 分组名称         | 筛选形式                   | 分组条件  | 留 |
| -œ́-           |                          |   | 硕士研究生不满足1年分子                                        | 202103151201256307   | 通用性资格条(      | 4                      |       | × |
| -Q.            |                          |   | 非全日制大学本科或以上                                         | 202103151203503D25   |              |                        |       | ו |
| -` <b>©</b> `- | 配置打分规则                   |   | 不满足回避原则                                             | 202103151248098F57   | * / 通用注意憎就件: | 请拖择                    | ^     | ] |
| .ġ.            |                          | • | 不满足专业公司社招人员绩                                        | 20210315120655BD4E   |              | 无                      |       |   |
|                |                          |   | 大学本科不满5年工作经验                                        | 202103151151537D14   |              | 子历<br>学历及工作经验要求        |       |   |
|                |                          |   | 硕士研究生不满3年工作经验                                       | 20210315115747BEB7C2 |              | 分子公司本部工作经历要求<br>学历准入条件 |       |   |

点击【规则编号】进入"通用性资格条件规则配置"界面,进行规则配置。 配置完毕点击【保存】保存成功。

| 通用性资格条件 简历打算                                                                                            | 分规则 分组 | 管理 |                            |                                                                                                    |                                                                         |          |                                  |                    |      |        |           |          |     |   |
|----------------------------------------------------------------------------------------------------|--------|----|----------------------------|----------------------------------------------------------------------------------------------------|-------------------------------------------------------------------------|----------|----------------------------------|--------------------|------|--------|-----------|----------|-----|---|
| 通用性资格条件规则                                                                                               | 配置     |    |                            |                                                                                                    |                                                                         |          |                                  |                    |      |        | e         | 保存       | 5 遁 | B |
| <b>国</b> 基本信息                                                                                           |        |    |                            |                                                                                                    |                                                                         |          |                                  |                    |      |        |           |          |     |   |
| 规则关型: 通                                                                                                 | 用資格条件  |    |                            | 通用资格条件名称:                                                                                                    | 硕士研究生不                                                                  | 满足1年分子公司 | ]本部工作经验                          |                    | 规则编号 | : 2021 | 031512012 | 63072D1E | 5   |   |
| 6 规则配置                                                                                                  |        | ]  |                            |                                                                                                    |                                                                         |          |                                  |                    |      |        |           |          |     |   |
| 安量<br>基本操作<br>势守操作<br>字符操作<br>字典操作<br>名操作<br>日期操作<br>简历(个人基本信息)<br>简历((获买情况))<br>简历(近五年绩效)<br>简历(工作经历)) |        |    | <ul> <li>の回 (1)</li> </ul> | <ul> <li>⑦ 字小利期下</li> <li>① 如果</li> <li>① 数字</li> <li>① 数字</li> <li>③ (不) 送回</li> <li>③ (不) 送过・</li> <li>③ (不) 送过・</li> <li>③ (不) 送过・</li> </ul> | <ol> <li>         () 最高学历     </li> <li>         判断 0 分     </li> </ol> | (        | = ▼ ● ff<br>研究2<br>硕士政<br>(数字) 2 | 高学历:<br>数育。<br>预生。 |      |        |           |          |     |   |
|                                                                                                    |        |    | 返回不过                       | 甬过 ▼                                                                                                    |                                                                         |          |                                  |                    |      |        |           |          |     |   |

(3) 简历打分规则新增

进入招聘管理-基础设置-简历打分规则-通用性资格条件,点击【新增】, 如下图:填写完毕评价内容、选择分组、分数,点击【确定】保存。

| 通用性资格条件  简历打分规    | 则 分组管理 |            |                 |    |    |    |
|-------------------|--------|------------|-----------------|----|----|----|
| + 新增              |        |            |                 |    |    |    |
| 评价内容              | 分组名称   | 规则编号       |                 | 分数 |    | 备注 |
| 其它                | 职级     | 2021031512 | 234086D5003F210 | 7  |    |    |
| 同时具备 ABCD 中4个层级的工 | 纵向工作经历 | 新增评价内容     |                 |    |    | ×  |
| 同时具备 ABCD 中3个层级的工 | 纵向工作经历 | *评价内容:     |                 |    |    |    |
| 同时具备 ABCD 中2个层级的工 | 纵向工作经历 | *分组:       | 请选择             |    |    | ~  |
| 同时具备 ABCD 中1个层级的工 | 纵向工作经历 | *分数:       | -               | 1  |    | +  |
| 国家级奖励             | 个人荣誉   | 备注:        |                 |    |    |    |
| <b>省部级、网公司级奖励</b> | 个人荣誉   |            |                 |    | 取消 | 确定 |
|                   |        |            |                 |    |    |    |

点击【规则编号】进入"简历打分规则配置"界面,进行规则配置。配置完 毕后,点击【校验】提供后,点击【保存】。

| 通用性资格条件 简历打分                               | 分规则   | 分组管 | 理 |                                                                                                    |    |      |    |        |       |          |
|--------------------------------------------|-------|-----|---|----------------------------------------------------------------------------------------------------|----|------|----|--------|-------|----------|
| 简历打分规则配置                                   |       |     |   |                                                                                                    |    |      |    |        |       | 🖱 保存     |
| <b>国</b> 基本信息                              |       |     |   |                                                                                                    |    |      |    |        |       |          |
| 规则类型: 简质                                   | 历打分规则 |     |   | 评价内容: 其它                                                                                                    | 规: | 则编号: | 20 | )21031 | 51234 | 086D5003 |
|                                            |       |     |   |                                                                                                    |    |      |    |        |       |          |
| 规则配置     ********************************* |       |     |   |                                                                                                    |    |      |    |        |       |          |
| 安重                                         |       |     |   |                                                                                                    |    |      |    |        |       |          |
| 華平()(F<br>物文調作                             |       |     |   | 副股级。                                                                                                    |    |      |    |        |       |          |
|                                            |       |     |   | 执行 返回 通过 🚽 🔹 🗉 🗉 🗉 🗉 🗉 🗉 🗉 🗉 🗉 🗉 🔹 👘                                                                                        |    |      |    |        |       |          |
| 字曲操作                                       |       |     |   |                                                                                                    |    |      |    |        |       |          |
| 集合操作                                       |       |     |   |                                                                                                    |    |      |    |        |       |          |
| 日期操作                                       |       |     |   | 「 安吉 ▼ 」 ・ ・ ・ ・ ・ ・ ・ ・ ・ ・ ・ ・ ・ ・ ・ ・ ・ ・                                                                                |    |      |    |        |       |          |
| 简历(个人基本信息)                                 |       |     |   | 執行 返回 通过                                                                                                    |    |      |    |        |       |          |
| 简历(获奖情况)                                   |       |     |   |                                                                                                    |    |      |    |        |       |          |
| 简历(近五年绩效)                                  |       |     |   | <ul> <li>○ 如果</li> <li>② 字典判断</li> <li>③ 现职级(字典)</li> <li>③ 现职级:</li> <li>○ ・ ・ ・ ・ ・ ・ ・ ・ ・ ・ ・ ・ ・ ・ ・ ・ ・ ・ ・</li></ul> |    |      |    |        |       |          |
| 简历(工作经历)                                   |       |     |   | · · · · · · · · · · · · · · · · · · ·                                                                                       |    |      |    |        |       |          |
|                                            |       |     |   |                                                                                                    |    |      |    |        |       |          |
|                                            |       |     |   |                                                                                                    |    |      |    |        |       |          |
|                                            |       |     |   | 如果     ⑦ 字典判断     ⑦ 现职级(字典)     『     ·・・・・・・・・・・・・・・・・・・・・・・・・・・・・                                                         |    |      |    |        |       |          |
|                                            |       |     |   |                                                                                                    |    |      |    |        |       |          |
|                                            |       |     |   |                                                                                                    |    |      |    |        |       |          |
|                                            |       |     |   | THAT TELL THAT                                                                                                    |    |      |    |        |       |          |
|                                            |       |     |   | 返回 不通过 -                                                                                                    |    |      |    |        |       |          |

3.4. 任务接收人配置

3.4.1. 业务描述

招聘专员维护选聘任务单位和部门接收人,招聘过程时,新建联系任务时, 可直接选择单位或部门,选聘任务即可发送至接收人账号。

3.4.2. 操作说明

进入招聘管理-基础设置-任务接收人配置,分为"下级单位"和"本单位部

门"两个页签,点击【新建】,如下图:

| 1            | 基础设置    | 下级单位本单位部门      |            |          |       |    |
|--------------|---------|----------------|------------|----------|-------|----|
|              |         | Q 请输入单位名称、接收人  |            |          |       |    |
| ġ.           |         | +新増 2. 修改 音 删除 |            |          |       |    |
| ġ.           |         | □ 单位名称         | 任务接收人      | 所属单位     | 所属部门  | 职务 |
| ٠ <u>۞</u> ٠ |         |                | _          |          | 暂无数据  |    |
| ۲ġ۰          |         |                | 新增接收人      |          |       | ×  |
| -\$-         | 任务接收人配置 | 4              | *单位名称:     | Q        | *接收人: | ۹  |
|              |         |                | *任务类型: 🗌 社 | 会招聘 公开选聘 |       |    |
|              |         |                |            |          |       | _  |
|              |         |                |            |          | 取消    | 确定 |
|              |         |                |            |          |       | _  |

弹出"新增接收人"窗口,选择单位、接收人和任务类型,点击【确定】按 钮保存,保存即生效。

点击【修改】可进行接收人更改。

点击【删除】可删除该条任务接收信息。

4. 业务操作说明

4.1. 角色一:人资部工作人员

4.1.1. 功能入口

功能入口:人力资源应用>内部人才市场>公开选聘

|                                                   | 电网管理平台   | 首页 常用 任务  |                                                 |
|---------------------------------------------------|----------|-----------|-------------------------------------------------|
| 搜索应用 Q                                            | 内部人才市场   | 组织与岗位管理   | 用工管理                                            |
| 最近访问 ~ 4.1000 · · · · · · · · · · · · · · · · · · | 公开选聘     | 组织机构管理    | 基础设置                                            |
| 基础设置                                              | 电子合同     | 図11公言注    | <sup>                                    </sup> |
| 页上日则版方                                            | 电子合同签署平台 | 招聘管理      | 合同协议管理<br>异动管理                                  |
| 人力资源应用                                            | 乐学南网     | 校园招聘      | 员工信息管理<br>考勤管理                                  |
| 基础应用 →                                            | 乐学南网PC端  | 基础设置 网站管理 | 退出管理<br>处分管理                                    |
|                                                   | pc自助前端   |           |                                                 |
|                                                   | 员工自助服务   |           |                                                 |

4.1.2. 选聘任务

功能入口: 公开选聘>选聘任务>我发起的任务

|       | 中国南方电网 | 电网管理平台       | 首页 常用  | 任务     |   |      |  |
|-------|--------|--------------|--------|--------|---|------|--|
|       | 公开选聘   | 我发起的任务 我收到的任 | 务      |        |   |      |  |
|       |        | 未到期          | 已到期    | 草稿     |   |      |  |
| ٠ğ٠   | 选聘任务   |              |        |        |   |      |  |
| ۰Ŏ.   | 选聘需求申请 | 任务名称: 请输入    | 任务剩余天餐 | 数: 请选择 | ~ |      |  |
| ۰ğ۰   | 选聘岗位池  | + 新建 5 撤回    | 因 短信通知 |        |   |      |  |
| -`Q`- | 选聘方案   | □ 任务名称       |        | 下发对象   |   | 下发时间 |  |
|       |        |              |        |        |   |      |  |

#### 1、点击上报情况列,可查看下发单位的上报情况;

| 有方电网 | 电网管理平台  | 首页 常用 任           | <b>99</b><br>8        | 1里頭 美法。           | ç           | ⊋ <b>0</b> ⑦ | 胡桃 )  | 用工管理科 |
|------|---------|-------------------|-----------------------|-------------------|-------------|--------------|-------|-------|
|      | 我发起的任务  | 我收到的任务            |                       |                   |             |              |       |       |
|      | ⊘ *到期   |                   | 荒稿                    |                   | ×           |              |       |       |
|      |         |                   |                       |                   | ^           |              |       |       |
| 9    | 任务名称: : | 序号 下发对象           | 上报人                   | 上报情况              |             |              | Q. 重询 | () 重査 |
|      | + 新建    | 1 广东电网有限责任公司(修改   | id)                   | 未申请               |             |              |       | Ξœ    |
|      | ● 任务名利  | 2 人力资源部           | 胡*                    | 已申请               |             | ♦ 上报情况       |       | _     |
|      | □ 1123遷 | 3 胡敏              | 胡敏                    | 已申请               |             | 全部完成         |       | _1    |
|      | ⊻ 1111遴 | 共3条 每页显示 10 25 50 | £                     | < 1               | > 1 GO      | 部分完成         |       | - 1   |
|      | 1109    |                   |                       |                   |             | 未完成          |       | - 1   |
|      | 08测试    |                   |                       |                   |             | 全部完成         |       |       |
|      | 08      | 广东电》              | 刚有限责任公司(修改过)、人力 2021年 | ≢11月08日 2021-11-5 | 30 09:20:02 | 部分完成         |       |       |
| 林信   | 8       | 广东电》              | 列有限责任公司(修改过)、人力 2021年 | ≢11月08日 2021-11-3 | 30 09:13:13 | 未完成          |       |       |

2、点击短信通知按钮,可以短信方式通知未上报的单位接收人。

#### 4.1.2.1. 我发起的任务

1、点击新建按钮,新增选聘任务,填写选聘任务相关信息,可保存或任务下

| ;       |                                                |                                      |
|---------|------------------------------------------------|--------------------------------------|
| 中国南方电网  | 电网管理平台                                         | ↓ <sup>0</sup> ?                     |
| 公开选聘    |                                                |                                      |
|         | 选聘任务                                           | 8保存                                  |
| 选聘任务    |                                                |                                      |
| 选聘需求申请  | 5448 C                                         |                                      |
|         | *任务名称:                                         | 所属单位: 南                              |
|         | 所属的1:人力资源部 *任务截止时间: 曲                          |                                      |
|         | 附件: + 附件上件 住:最多可同时上传10个文件,每个文件大小不得超过100.00 MB。 |                                      |
|         |                                                |                                      |
|         |                                                |                                      |
|         | TOURID International Contraction (Contraction) |                                      |
|         | 単位:                                            |                                      |
| 应聘者志愿查询 | 87):                                           |                                      |
|         |                                                | ************************************ |

2、点击保存按钮,保存到我发起的任务列表页,保存为草稿,可继续修改 草稿内容;

3、点击任务下发按钮发起任务,该任务显示在下发对象"我收到的任务" 列表中;

4、其他操作说明

| 操作 | 说明         | 影响                                            | 限制                                        |
|----|------------|-----------------------------------------------|-------------------------------------------|
| 撤回 | 撤回未完成选聘任务  | 撤回的选聘任务进入草稿中,可<br>被编辑及重新下发                    | 已参与上报的选聘任务不可撤<br>回;对应状态为"全部完成"、<br>"部分完成" |
| 编辑 | 编辑选聘任务信息   | 草稿中的选聘任务信息可以编<br>辑;未到期、已到期的选聘任务<br>可修改任务截止时间; | 未到期、已到期的选聘任务信息除截止时间外其他信息不可修改              |
| 删除 | 删除选聘任务     | /                                             | 不可删除己下发的选聘任务                              |
| 下发 | 下发草稿中的选聘任务 | 下发的选聘任务在"我收到的任<br>务"中可以看到并申请                  | 截止时间过期的选聘任务不可下<br>发                       |

4.1.2.2. 我收到的任务

1、查看单位下发的公开选聘任务,点击"招聘任务名称"可进入任务详情 页面,查看选聘详细要求;

2、并针对该任务进行"需求申请"。

|           | 中国南方电网     | 电网管理平台               | 首页 常月      | 1 任务 |         |                     |      | 💬 🗘 🖾    | <b>〔</b> ] 胡* | 用工管理科 | ±. |
|-----------|------------|----------------------|------------|------|---------|---------------------|------|----------|---------------|-------|----|
| A         | 我发起的任务     | 我收到的任务               |            |      |         |                     |      |          |               |       |    |
|           | 遴选任务页      | 面详情                  |            |      |         |                     |      | 2:1      | 國求申请          | 5 返回  |    |
| *         | ⑤ 基本信息     | I.                   |            |      |         |                     |      |          |               |       |    |
|           |            |                      |            |      |         |                     |      |          |               |       |    |
| -\$       | 任          | 务名称: 20220107-遴选任务-1 |            |      | 遴选任务年度: | 2022                | 所属单位 | : 广州电网测试 |               |       |    |
|           | 肝          | 周部门: 天河区供电局          |            |      | 任务截止时间: | 2022-01-31 13:39:54 |      |          |               |       |    |
|           |            | 附件:                  |            |      |         |                     |      |          |               |       |    |
| ÷.        |            |                      |            |      |         |                     |      |          |               |       |    |
| <b>*</b>  |            | 清左前位 剪门 众人由英小选择—     | 今下出时的      |      |         |                     |      |          |               |       |    |
| -\$-      | e Pacitale | HATHIT BUT INTERVENT | 1 1.003380 |      |         |                     |      |          |               |       |    |
|           |            | 单位:                  |            |      |         |                     |      |          |               |       |    |
|           |            | 部门:                  |            |      |         |                     |      |          |               |       |    |
| <b>\$</b> |            | 个人: 胡椒               |            |      |         |                     |      |          |               |       |    |
| <b>.</b>  |            |                      |            |      |         |                     |      |          |               |       |    |
|           |            |                      |            |      |         |                     |      |          |               |       |    |
|           | ■ 任务内容     | i -                  |            |      |         |                     |      |          |               |       |    |
|           |            |                      |            |      |         |                     |      |          |               |       |    |

### 4.1.3. 选聘岗位池

功能入口:公开选聘>选聘岗位池

1、列表页展示岗位选聘数据情况,点击导出按钮,可导出 Excel 表格;

2、自定义:通过自定义列调整页面列表显示的数据,导出时可根据自定义 列的设置情况进行导出;

3、注意,此处显示的是已加入启动选聘方案的选聘岗位的招聘情况。

|               | 中国南方电网<br>CNNA SOLTHERS FOWER GAID | 电网管理平台                                  |                  | 首页                                      | ◎<br>常用 任务                                 |                |           |       |     |          |
|---------------|------------------------------------|-----------------------------------------|------------------|-----------------------------------------|--------------------------------------------|----------------|-----------|-------|-----|----------|
|               |                                    | 招聘岗位名称                                  | R: 请输入岗          | 位名称                                     |                                            |                |           |       |     |          |
|               | 选聘任务                               | ⊖ 导出                                    |                  |                                         |                                            |                |           |       |     |          |
|               | 选聘需求申请                             | 单位名                                     | 称                | 部门名称                                    | 岗位名称                                       | 所属方案           | 招聘人数      | 投递人数  | 简历  | 通过    考核 |
| -Ծ-           | 选聘岗位池                              | □ 南方=                                   | SPass - Low      | ALC: BALHP                              | Marchael                                   |                |           | 1     | 7   | 0        |
|               | 洗膳方安                               | □ 南方印                                   |                  | 2270                                    | 1011 And A on THE<br>Prior for Orbital And |                | 20        | 1     | 6   | 0        |
|               | 29573美                             | □ 南, ++                                 | H TWO PUT IN THE | 71477 ZZ ( 199877                       | 21741                                      | an IVI AI ' 'I | 20        | 1     | 8   | 0        |
|               |                                    |                                         | - 떠놓는            | →4Z ᆇ གῦ 莖?                             | 百100/37用                                   | 于四类小学生中        | 20        | 1     | 6   | 0        |
|               |                                    | 南方印                                     |                  |                                         |                                            | Ē              | 20        | 1     | 2   | 0        |
|               |                                    | 南方电                                     | EM               |                                         |                                            |                | 20        | 1     | 1   | 0        |
|               | 応聴考末原香油                            | 南方                                      |                  |                                         |                                            |                |           | 1     | 14  | 0        |
| ¢.            | 人才备选库                              | 南方电                                     | 30000000         | <u>ಎಗೆಸದ +ಗಿ ಕಿಗೆಸನ</u>                 | 중비원/2T用                                    | 土品を作る作品        | nci       | 1     | 11  | 0        |
| 🗎 x#          | 13.59 招聘岗位名称                       | :: 请输入岗位名称                              |                  |                                         |                                            |                |           |       |     |          |
| () an         | HEF 94                             | l.                                      |                  |                                         |                                            |                |           |       |     | 30       |
| 2 au          | 10 mga                             | 称 即门名称                                  | 岗位名称             | 所属方案                                    | 招聘人数 投递人数                                  | 简历通过           | 考核通过 热门探路 | 模选人   | 拟录用 | 入职债况     |
| @ 188         | - 南方电<br>1840.76                   | 自定义列                                    |                  | × 第1120                                 | 1                                          | 7 0            | 0         | 7.00  |     |          |
| 10 158        | (万里)                               | <ul> <li>原 全通列显示</li> <li>利名</li> </ul> | 列密 る             | <b>集団20</b>                             | 1                                          | 6 0            | 0         | 6.00  |     |          |
| 161 am        | 二 南方电                              | 1第 单位名称                                 | 自适应              | (二) 第田20                                | 1                                          | 8 0            | 0         | 8.00  |     |          |
|               |                                    | = 部门名称                                  | 自适点              | <b>(</b> )                              | 1                                          | 6 0            | 0         | 6.00  |     |          |
| (20) mm       | □ 南方用                              | 三 岗位名称                                  | 自治症              | ● 毎囲20                                  | 1                                          | 2 0            | 0         | 2.00  |     |          |
| 9 *H          |                                    | 三 招聘人数                                  | 自适应              |                                         |                                            | 1 0            | 0         | 1.00  |     |          |
| 1971 1978 (S) |                                    | = 投通人数                                  | 自該应              |                                         | 1                                          | 1 0            | v         | 1.00  |     |          |
| (C) 1219      | 國方地 南方地                            | = 第历通过                                  | 自适应              | ● 集团20                                  | 1                                          | 14 0           | 0         | 14.00 |     |          |
| 1 Art         | 5.5.5 E #34                        | 15 = 考核通过                               | 自适应              | (1) (1) (1) (1) (1) (1) (1) (1) (1) (1) | 1                                          | 11 0           | 0         | 11.00 |     |          |
|               | 日 南方电                              | - ma yeax                               |                  | min20                                   | 1                                          | 8 0            | 0         | 8.00  |     |          |
| 12            | 2 / 2 = */                         | 还限                                      | 取消               | <b>構定</b><br>集团20                       | 1                                          | 5 0            | 0         | 5.00  |     |          |

4.1.4. 选聘方案

功能入口: 公开选聘>选聘方案

| KAA TI    |                |             |   |      |      |       |             |    |      |
|-----------|----------------|-------------|---|------|------|-------|-------------|----|------|
| 🗎 公开逃聘    | 方案名称: 请输入      | 方案状态: 清选择 〜 |   |      |      |       |             |    |      |
| 资 选聘任务    | + 新増 💿 启动      | × 关闭 音 删除   |   |      |      |       |             |    |      |
| · 这時需求申请  | 选聘方案名称         | 所属单位名称      |   | 招聘类型 | 选聘年度 | 选聘总人数 | 修改时间        | 状态 | 操作   |
|           | D 南C           |             | 3 | 公开选聘 | 2022 | 11    | 2022年03月31日 | 启动 | 简历缔选 |
| ·②· 选聘岗位池 |                |             |   |      |      |       |             |    |      |
|           | 共1条 每页显示 10 25 | 50 条        |   |      |      |       |             |    |      |
| · 透明公告    |                |             |   |      |      |       |             |    |      |

1、点击操作列,可快速进入到选聘方案的筛选流程。

#### 4.1.4.1. 新增选聘方案

1、点击新增按钮新增选聘方案,填写选聘方案信息,设置选聘岗位、通用 性资格条件、简历打分规则等信息。填写完成后点击保存按钮,保存为草稿,可 以再次编辑,点击启动按钮,启动该选聘方案;

| 公开透聘    | 新增选聘方案                 |              |                         |      |           | ◎ 启动 8 保存 5 返回 |
|---------|------------------------|--------------|-------------------------|------|-----------|----------------|
| 运转任务    | 方案基本信息                 |              |                         |      |           |                |
| 选购需求申请  | *选聘方案名称:               |              | 招聘 <del>类型</del> : 公开选聘 |      | 所属单位: 1   | 10 A 75        |
| 选聘岗位地   | *开始时间:                 | <b></b>      | ★结束时间:                  |      | *简历投递截止时间 | <b>m</b>       |
| 选聘方室    | ★逃聘年度: 请选择             | ~            | *可投递岗位数: -              | 1 +  | 逃聘范围:     | å              |
| 选聘公告    |                        |              |                         |      |           |                |
| 前历转选    | ⑧ 选聘岗位                 |              |                         |      |           | + 新增 音 删除      |
| 考核期评    | □ 岗位名称 选聘单位            | 选聘部门         | 选聘人数 学历要求               | 专业要求 | 岗位职责任职    | 资格要求 岗位所在地     |
| 审核录用    |                        |              | <b>留无</b> 题             | 文据   |           |                |
| 应则有志愿意的 | ⑤ 通用性资格条件              |              |                         |      |           | + 新增 自 删除      |
| 人才普遍阵   | 通用性资格条件                | 分组           | 分组条件                    | 筛选形式 | 备注        | 移动操作           |
| 24      |                        |              | 暂无数据                    |      |           |                |
| 1.14    | ⑤ 简历打分规则               |              |                         |      |           |                |
|         | 是否计入总分: 〇 是 • 否 是否业务部( | 〕筛选: 〇 是 🔹 否 | 1:1 🔲 📑                 |      |           | +新增 自删除        |

2、其他操作说明

| 操作     | 说明         | 影响                     | 限制             |
|--------|------------|------------------------|----------------|
| 户动     | 白动海神古安     | /                      | 只有审批通过的岗位申请才能作 |
| 1日 45] | 口切起药刀米     | /                      | 废              |
| 子口     | 关闭己启动的选聘方案 | 首蕴壮太的选通岗位可以编辑          | 审批中、通过的选聘岗位信息不 |
| 天内     |            | 早 <b>恫</b> 扒芯的远转凶位可以拥有 | 可修改            |
|        | 则公共伸士安     | /                      | 不可删除审批中、通过的选聘岗 |
| 删陈     | 刷体起转刀杀     |                        | 位              |

#### 4.1.4.2. 新增选聘方案说明

1、通用性资格条件:新增选聘方案时设置岗位申请条件,用于简历筛选;

2、简历打分规则:新增选聘方案时设置简历打分规则,用于简历打分;

3、考核测评环节:新增选聘方案时设置考核测评环节内容。①多环节分数权重相加为100,超过或低于100则无法保存,友好提示;②单环节内轮次分数权重相加为100。

#### 4.1.5. 选聘公告

功能入口: 公开选聘>选聘公告

| Ê         | 公开选聘        | 标题: 请输入标题 值象             | <b>类型:</b> 请选择 ~ 发布 | 状态: 请选择 ~ |      |             |     | Q 重词  |
|-----------|-------------|--------------------------|---------------------|-----------|------|-------------|-----|-------|
|           | 选聘任务        | + 新能                     |                     |           |      |             |     |       |
|           | 法财富采用语      | □ 标题                     | 所属单位                | 信息类型      | 招聘类型 | 创建时间 🕴 发布状态 |     | 操作    |
|           |             | 0 196at                  | 南方电网**              | 招聘动态      | 公开选聘 | 2022年06月01日 | 未发布 | 发布 删除 |
| <b>\$</b> | 透明的分位加      |                          |                     |           |      |             | _   |       |
|           | 远聘方室        | Renau a comment from the |                     | 招聘公告      | 公开选聘 | 2022年03月30日 | 已没布 | 取消发布  |
|           | 28 BB (A.C. | 共2条 每页显示 10 25 50 条      |                     |           |      |             |     | < 1 > |
| W         |             |                          |                     |           |      |             |     |       |
|           | 龍历神趣        |                          |                     |           |      |             |     |       |
| -25-      | 考核测评        |                          |                     |           |      |             |     |       |
|           |             |                          |                     |           |      |             |     |       |
| 1         | 审核录用        |                          |                     |           |      |             |     |       |

 1、点击新增按钮,新增选聘公告信息,发布选聘公告后,员工可在【员工 自助服务-我的报名-公开选聘报名】页面进行报名;

2、点击保存按钮,保存到选聘公告的列表页,状态为"未发布",可继续 修改未发布内容;

3、点击发布按钮,保存到选聘公告的列表页面,状态为"已发布";

4、点击预览按钮,预览选聘公告页面;

5、点击取消发布按钮,撤回已发布的公告,显示状态为"未发布";员工 自助中对应发布的公告不再显示,撤回后不能再进行报名操作;

6、注意,选择"选聘单位"时,选聘范围包括选择的单位本级及其下级单位。

| 🖹 公开选聘    | 新增招聘信息                                                                                                    | ⊘ 没布 ○ 保存 ◆ 預売 5 返回                    |
|-----------|----------------------------------------------------------------------------------------------------|----------------------------------------|
| 心 法特任务    | (3) 基本信息                                                                                                    |                                        |
| ③ 选聘需求申请  | + 标题: 经消费处理: 公开邀聘                                                                                                    | 所属单位:                                  |
| ② 选转岗位地   | ◆共同方案: 请选择 	 ●照摄版:                                                                                                    | * 信息类型: [ 游选择 >                        |
| ② 选聘方案    | + 總時范囲: Q                                                                                                    |                                        |
| ② 透明公告    | 期時中: + 期後上時 法:最多可同时上伸10个交件,每个交进大小不得超过100.00 MB。                                                                                                    |                                        |
| ② 简历蒋逸    |                                                                                                    |                                        |
| · 李松和平    | ⑥ 公告内容                                                                                                    |                                        |
| 审核录用      | $\leftarrow \rightarrow B \ I \ \sqcup \ \boxtimes \ \bowtie \ x \times x \not \Rightarrow \And \blacksquare \ . \ ( \And \boxtimes \ Ispx \bullet ) \ Microsoft \bullet ) \ \texttt{Reg} \bullet \ \exists x \ \blacksquare \ x \to B \ \blacksquare \ . \ \Box \ \blacksquare \ \blacksquare \ x = x \ \blacksquare \ x = x \ x = x \ x = x \ x = x \ x = x \ x = x \ x = x \ x = x \ x = x \ x = x \ x = x \ x = x \ x = x \ x = x \ x = x \ x = x \ x = x \ x = x \ x = x \ x = x \ x = x \ x = x \ x = x \ x = x \ x = x \ x = x \ x = x \ x = x \ x = x \ x = x \ x = x \ x = x \ x = x \ x = x \ x = x \ x \ x = x \ x \ x = x \ x \ x \ x = x \ x \ x \ x \ x \ x = x \ x \ x $ | ቅ,, ≜, ◙ I = = = = = # # # ☞ % ♣ ⊑ = ♀ |
| ② 应聘者志愿查询 | ▦¤♥₩━━ <sub>Ო₦₦₮</sub> • ◙◙₭₿₽₽₽₽₽₽₽₽₽₽₽₽₽₽₽₽₽₽₽₽₽₽₽₽₽₽₽₽₽₽₽₽₽₽₽                                                                                                    |                                        |
| ⑦ 人才發送库   |                                                                                                    |                                        |
|           |                                                                                                    |                                        |

4.1.6. 简历筛选

功能入口: 公开选聘>简历筛选

| 遮选万案402       |                  |           |                                        |                                                                  |                                         |        |        |     |            |         |      |
|---------------|------------------|-----------|----------------------------------------|------------------------------------------------------------------|-----------------------------------------|--------|--------|-----|------------|---------|------|
|               | <b>②</b><br>简历筛选 |           |                                        |                                                                  | 考核测计                                    | 管理     |        |     |            | 审核录用管理  |      |
| (e) 25<br>2   | <b>F6</b> #3813  | 2 通过 1    | Θ                                      | 未通过<br>0                                                         | (1) (1) (1) (1) (1) (1) (1) (1) (1) (1) |        |        |     |            |         |      |
| 姓名:           | 应聘岗              | 12 :      | C DELAND                               | 原则 📃 电力道                                                         | 全业工作年展不足                                | 修改教育经历 |        |     |            | O RR    | Q.唐铜 |
| <b>古分数</b> 每入 | 12 時逝 提文書        | は - 第名単 - | 夏多~                                    | C 简历期分                                                           |                                         |        |        |     |            |         |      |
| 四 姓名          | 550/68           | 应随单位      | 应時部门                                   | 应聘岗位                                                             | 蘭历总分                                    | 规则自动打分 | 人岗匹配得分 |     | 排名 人资部筛选状态 | 以應當張人 さ | 审批状态 |
| D 765%        | 等改成市地区()         | 广东电局有限    | 统计分析及综                                 | ٨                                                                | 12                                      | 12     | 0      | 1/2 | sitis      |         |      |
|               | 修改數實经历           | 广东电网有限    | Intel de Carde II<br>Intel de Vicklamm | <ul> <li>Composition is</li> <li>Composition interval</li> </ul> | 2                                       | 2      | 0      | 2/2 | +部选        |         |      |
|               |                  |           |                                        |                                                                  |                                         |        |        |     |            | 120 12  |      |

1、点击简历筛选菜单,自动进入最近时间的选聘方案的简历筛选环节;

2、也可以通过选聘方案菜单,点击对应的选聘方案后面的简历筛选按钮, 进行简历筛选环节;

| 通洗方案名称      | 所屬单位名称       | 招聘送型 | 满洗年度 | 遺洗总人数 | 修改时间        | 状态 | 擾作   |
|-------------|--------------|------|------|-------|-------------|----|------|
| □ 公开憲法創試412 | 中国南方电网有限责任公司 | 公开遴选 | 2022 | 1     | 2022年04月12日 | 启动 | 德历缔选 |
| 這选方室402     | 中国南方电网有限责任公司 | 公开遴选 | 2022 | 2     | 2022年04月02日 | 启动 | 意历陈选 |
| □ 通选方室325演试 | 中国南方电网有限责任公司 | 公开遴选 | 2022 | 1     | 2022年03月26日 | 启动 | 简历筛选 |

3、分数导入:下载标准模板后按照模板格式填写简历分数,再批量导入应 聘人员简历分数;

|      | a and the black found had |                                                                                                    |                       |
|------|---------------------------|----------------------------------------------------------------------------------------------------|-----------------------|
| 1    | 公开选聘                      |                                                                                                    | う適用                   |
| 1    |                           | <b>2</b><br>副近路连 卡拉加中哲学                                                                                                    | ●<br>审核录用管理           |
|      |                           |                                                                                                    |                       |
| 12   |                           | ○ 2 <sup>20</sup> 78 78 29 201 201 201 201 201 201 201 201 201 201                                                                                                    | ×                     |
|      |                           | M-12 -                                                                                                    | 2 亜吉 Q 南湖             |
| (8)  | · 杨晴公告                    | ★ The second second secon |                       |
|      | 简历筛选                      |                                                                                                    |                       |
|      | -                         | 建名 F 第二步:数据填写完成后,上传文件到服务编                                                                                                    | 意见 用人詞门德… 用人詞门意见 审批状态 |
| 1993 |                           | 四 一 國語 执行导入过程                                                                                                    |                       |
|      | 豪福党用                      | 日 —— · · · 已建文本组的应斯者之志无法体态分数。                                                                                                    |                       |
| 1    | 成騎者市總直領                   |                                                                                                    |                       |
| 1    |                           |                                                                                                    | 1/8 #383.             |
|      |                           | □ □ □ □ □ □ □ □ □ □ □ □ □ □ □ □ □ □ □                                                                                                    | 1/8 ×95.3             |
|      | Lix                       | ・ 修改教育後… 南方地同致… か公室(元… 副主任 0 0 0 : )                                                                                                    | 1/8 *#53              |

4、筛选:选择需要筛选的数据,点击筛选按钮,设置简历筛选结果:通过、

不通过、待定;

| 8 | 公开选聘 | L                 |        |               |       |   |            |       |       |           |
|---|------|-------------------|--------|---------------|-------|---|------------|-------|-------|-----------|
|   |      | <b>②</b><br>箱历释选  |        | 未得            | C     |   |            |       | 审核部   | )<br>L用管理 |
|   |      |                   | -      |               |       |   |            |       |       |           |
|   |      | 2 125<br>78 To 78 | 设置筛洗结果 | 未通过           |       | × |            |       |       |           |
|   |      | 姓名: 应期岗位          |        |               |       |   |            |       |       | C III     |
|   |      |                   | *筛选状态: | 〇通过 〇不通过 〇 待定 |       |   |            |       |       |           |
| 0 |      | ●分数导入 亞 描述 普 時用。  | 意见:    |               |       |   |            |       |       |           |
|   |      | 世名 预警信息 应         | 時前在    |               | 0/255 |   | 资部筛选       | 人资部意见 | 用人部门筛 | 用人部门的     |
|   |      | 回避原则:修 南方         | 电网数    |               |       |   | <b>未新选</b> |       |       |           |
|   |      | 修改数算经 南方          | 电网影    |               | RUA C | ŧ | 末海西        |       |       |           |

5、选择简历通过的人员数据,点击提交审批-新建审批单,提交筛选通过的 简历进行审批,审批人员可以在待办中进行批复;

|               | () () () () () () () () () () () () () ( | 选             |          |          | 考核测试          | )<br>評管理 |          |       | ŧ        | <br>  減录用管 |
|---------------|------------------------------------------|---------------|----------|----------|---------------|----------|----------|-------|----------|------------|
| 全部<br>2       | 下面 未満近<br>1                              | 选<br>2 通<br>1 |          | 未通过<br>0 | ⑦<br>(行定<br>0 |          |          |       |          |            |
| 姓名:           | 应                                        | 聘岗位:          | 回避原      | 则 🗌 电力企  | 业工作年限不足       | 修改教育经历   |          |       |          |            |
| 古 分数导入        | ☐ 筛选 提<br>预量                             |               | → 夏夏 →   | C 简历刷分   | 签页单公          | 抑则自动打公   | 人会匹配得公   | 地交    | 1 波动联络计大 | A contest. |
|               | 历史修改教育经历                                 | 申报单           | 施時间了     | 人力资源综合…  | 12            | 12       | 0        | 1/2   | 通过       |            |
| - <del></del> | 修改教育经                                    | 历 广东电网有限      | 统计分析及综   | 人力资源综合…  | 2             | 2        | 0        | 2/2   | 未筛选      |            |
| yxl20220315t  | est                                      |               |          |          |               |          |          |       |          | 5 返回       |
|               | () () () () () () () () () () () () () ( |               |          | 考        | 核测评管理         |          |          | 审核录用  | 目管理      |            |
| 名单上报          |                                          |               |          |          |               |          |          |       | ≙ 上报     | 5 返回       |
| <b>通</b> 上报名单 |                                          |               |          |          |               |          |          |       |          |            |
| 用户名           | 应聘单位                                     | 应聘部门          | 应聘岗位     | 简历分数     | 排名            | 人资部筛选状态  | 5. 人资部意见 | 用人部门筛 | 选状态 用人部  | 门意见        |
| 胡桃            | 广东电网有限责                                  | 投资审计(修改)      | 内控审计岗位   |          | 10            | 1 通过     |          | 建议通过  |          |            |
| 陈老大           | 广东电网有限责                                  | 投资审计(修改)      | 工程管理审计岗位 |          | 10            | 1 通过     |          | 建议通过  |          |            |
| 共2条 每页显示 1    | 0 25 50 条                                |               |          |          |               |          |          |       | < 1 >    | 1 GO       |

🥝 上报附件

6、其他操作说明

| 操作          | 说明         | 影响            | 限制 |
|-------------|------------|---------------|----|
| い 史 図       | 填写原因,将用户设置 |               |    |
| <b>以</b> 且羔 | 为黑名单,显示黑名单 | 该用户不能进行选聘岗位投递 | /  |
| 名甲          | 标识         |               |    |

| 取消黑 | 收回久并止的田门经计   | 该用户可以正常进行选聘岗位 | / |
|-----|--------------|---------------|---|
| 名单  | 将羔石毕内的用厂样瓜   | 投递            | / |
| 简历下 | 以压缩包形式下载选择   | /             | / |
| 载   | 的人员简历        | /             | / |
| 志愿列 | 导出选聘岗位投递简历   | /             | / |
| 表导出 | 志愿的 Excel 表格 | /             | / |
| 进入人 | 将人员列入人才备选库   | /             | / |
| 才库  | 中            | /             | / |

# 4.1.7. 考核测评

功能入口: 公开选聘>考核测评

|    |        | х <sup>н</sup>                                        | 回惑 (     |
|----|--------|-------------------------------------------------------|----------|
|    |        | ② 2<br>前历幕选 老検測評智置 車板⇒用管理                             |          |
|    |        | 能力,则评                                                 |          |
|    |        |                                                       |          |
|    |        |                                                       |          |
|    |        |                                                       | 19<br>19 |
|    |        | △ 分散号入 え 分数泉入 写 设置時当時間 ● 设置自动時差 提文報告 × 更多 × .         | 10       |
| 10 | *6267  |                                                       | 影状态      |
|    | #16878 | 分数 排名 轮次输送状态 分数 排名 轮次输送状态 分数 排名 环节端选状态<br><b>输无数据</b> |          |
|    |        |                                                       |          |
| 14 |        |                                                       |          |

1、点击考核测评菜单,自动进入最近时间的选聘方案的考核测评环节;

2、也可以通过简历筛选,点击上方节点中的"考核测评管理",进入对应 方案的考核测评环节。

|        | Ø              |                                                |                                              |                    |                        |   |
|--------|----------------|------------------------------------------------|----------------------------------------------|--------------------|------------------------|---|
| 鹅汗     | 简历舜选           |                                                | 考核测评管理                                       |                    | 审极录用官理                 |   |
|        | a 通过 📀         | 未通过<br>0 (⑦ 荷定<br>0                            |                                              |                    |                        |   |
| 姓名:    | <b>应聘岗位</b> :  | 回進原則                                           | b企业工作年限不足 修改教育经历                             |                    | € 重西                   | Q |
| さ 分数导入 | 《分数录入 ◎ 设置筛选结果 | <ul> <li>② 设置自动筛选 提交审批</li> </ul>              | ▲ 黑名单 → 更多 →                                 |                    |                        |   |
| 姓名     | 预警信息 性別 应聘单(   | 新建南批单           立         应時部门           历史申报单 | <ul> <li>総式</li> <li>分数 排名 轮次薄迭状态</li> </ul> | 面试<br>分数 排名 轮次筛选状态 | 测评综合评分<br>分数 排名 环节筛选状态 | 审 |

3、分数导入:下载标准模板后按照模板格式填写考核测评分数,再批量导入应聘人员考核测评分数;

| 🗎 公开选聘                                      |                                         | hh                          |              |              |
|---------------------------------------------|-----------------------------------------|-----------------------------|--------------|--------------|
| 💿 amas                                      | ✓→→→→→→→→→→→→→→→→→→→→→→→→→→→→→→→→→→→→   | 考核测评管理                      |              | 审核录用管理       |
| ·② 选聘需求申请                                   |                                         |                             |              |              |
| 心 透明岗位地                                     |                                         | ⑦ 待速<br>0                   |              |              |
| ③ 出物方案                                      |                                         | •                           |              |              |
| · 透時公告                                      | <b>姓名</b> : 应聘岗位:                       | 回題原則 电力企业工作年限不足 修改教育经历      |              | の東西          |
| (*) ක历转线                                    | 占 分数号入 2 分数录入 3 设置等选结果 ◎ 设              | 置自动筛选 提交审批 ~   黑各单 ~   更多 ~ |              |              |
|                                             | 姓名 预警信息 性别 应聘单位                         | 应聘部门 应聘岗位 第一轮               | 第二轮          | 能力测评综合评分     |
| · (1) · · · · · · · · · · · · · · · · · · · |                                         | 分数 排名 轮次筛选状态<br>智无政据        | 分数 排名 轮次筛选状态 | 分数 排名 环节筛选状态 |
|                                             |                                         |                             |              |              |
|                                             | ◎                                       |                             | 考核测评管理       |              |
|                                             | 能力测评                                    |                             |              |              |
|                                             | ● 章 ● ● ● ● ● ● ● ● ● ● ● ● ● ● ● ● ● ● |                             |              | ×            |
|                                             | 第一步:下载模板                                | 文件到本地后,打开模板文件,并按说明填写需要导入的数据 |              |              |
|                                             | 姓名: <b>下线</b>                           |                             |              |              |
|                                             | ● 分数导入 2分 第二步:选择导入                      | 分数的轮次                       |              |              |
| · ②· 考核測评                                   | ○第一轮 ○                                  | 第二轮                         |              |              |
| (学) 审核录用                                    | 如                                       | 完成后,上传文件到服务端                |              | đ            |
|                                             | 执行导入过程                                  |                             |              |              |

### 4、分数录入: 单个录入考核测评分数

|                | 중        |                   |                          |                 |           |
|----------------|----------|-------------------|--------------------------|-----------------|-----------|
| 面试             |          | 录入分数              | ×                        |                 |           |
|                | 通过<br>0  | <b>③</b> 基本信息     |                          |                 |           |
| → 分数号入 よ 分数    | RA V QUE | 用户名: 墓曲曲          | 证件号码: 611425198902211165 |                 |           |
| C #2 3         |          | 应職单位: 中国南方电网有限责任公 | 留聘岗位名称: 合储配送主管           | 平分<br>排名 环节筛选状态 | 应聘资位 审批状态 |
| 8 <b>B</b> ##  |          |                   |                          | 21 1            | 合種配送主管    |
| 共1条 每页显示 10 25 | 50 🚔     | (5)分数             |                          |                 | < 1 > 1   |
|                |          | 环节: 面试<br>*分数: 85 | •懿次: 道法择 🔷 👻             |                 |           |
|                |          |                   | 取消 補定                    |                 |           |
|                |          |                   |                          |                 |           |

5、设置自动筛选:设置自动筛选条件,按照考核测评环节排名进行自动筛选人员;

| 方电网 | 电网管理平台 首页         | 常用 任务                                                | 大丁子                |        | ¤ ↓ 0 🕐    | 超级管 00组织 - |
|-----|-------------------|------------------------------------------------------|--------------------|--------|------------|------------|
|     | 简历筛选转用人部门筛选       |                                                      |                    |        |            | 5 返回       |
|     | ◎ ···· 福历務法       |                                                      | <b>》</b><br>考核和评답理 |        | 审核學用管理     |            |
|     |                   | (1) 未透过<br>0 (5) (5) (5) (5) (5) (5) (5) (5) (5) (5) |                    |        |            |            |
|     | 山 分数録入 ご 分数最入 设   | 置自动通过                                                |                    | ×      |            | 59         |
|     | 2 姓名 预警           | 环节: 面试                                               | 轮次: 蜃武             | -      | 应聘岗位       | 审批状态       |
|     | B men             | 岗位: 仓储配送主管                                           | ★ 指名前: 1 + 名,自动通   | B过筛选 1 | 仓储配送主管     |            |
| n   | 共1条 每页显示 10 25 50 |                                                      | 动用                 | 1000 C | ( )<br>( ) | 1 00       |
| \$  |                   |                                                      |                    |        |            |            |
|     |                   |                                                      |                    |        |            |            |

6、设置筛选结果:由工作人员手动设置应聘人员考核测评的筛选结果;

| 电网 | 电网管理平台 首页            | 第用 任务                                                                                                    | - 77                                                              | 💬 💭 🕜 🚮 iikitii ooliik 🗸              |
|----|----------------------|----------------------------------------------------------------------------------------------------|-------------------------------------------------------------------|---------------------------------------|
|    | 简历筛选转用人部门筛选          |                                                                                                    |                                                                   | 回数 c                                  |
|    |                      | ♥ ♥  ♥ ♥ ♥ ♥ ♥ ♥ ♥ ♥ ♥ ♥ ♥ ♥ ♥ ♥ ♥ ♥ ♥ ♥ ♥ ♥ ♥ ♥ ♥ ♥ ♥ ♥ ♥ ♥ ♥ ♥ ♥ ♥ ♥ ♥ ♥ ♥ ♥ ♥ ♥ ♥ ♥ ♥ ♥ ♥ ♥ ♥ ♥ ♥ ♥ ♥ ♥ ♥ ♥ ♥ ♥ ♥ ♥< | •                                                                 | · · · · · · · · · · · · · · · · · · · |
|    |                      | 3 基本信息                                                                                                    |                                                                   |                                       |
|    | <u>さ 分数导入</u> 2 分数表入 | 用户名: 藍曲曲<br>应轉单位: 中国南方电网有限责任公司                                                                                                    | <ul><li>运件号码: 611425198902211165</li><li>招聘岗位名称: 合緒配送主管</li></ul> | ā                                     |
|    | ☑ 姓名 预留的             |                                                                                                    |                                                                   | 应聘岗位 审批状态<br>环节描述状态                   |
|    | ☑ 蓋無曲                | (2) 前选状态                                                                                                    |                                                                   | 1 ②储配送主管                              |
|    | 共1条 每页显示 10 25 50    | * 设置环节筛选状态无需选择轮次                                                                                                    |                                                                   | < 1 > 1 GO                            |
|    |                      | 环节: <u>面式</u><br>• 销进状态: ● 通过 ○ 不通过 ○ 将定                                                                                                    | 轮次: 面试                                                            | •                                     |
|    |                      |                                                                                                    | Rolli                                                             | AZ                                    |
| 1  |                      |                                                                                                    |                                                                   |                                       |
| N  |                      |                                                                                                    |                                                                   |                                       |

7、完成筛选后提交审批-新建审批单位,上报后,审批人员可在待办中进行 批复;

| 遴选方案402 |                 |                 |                 |                         |                    |                        | 5 返回     |
|---------|-----------------|-----------------|-----------------|-------------------------|--------------------|------------------------|----------|
| 期守      |                 |                 | 老               | <b>交</b> 测评管理           |                    | ●<br>审核录用管理            |          |
| 全部<br>0 |                 | 未通过 ⑦ 符迫<br>0 0 | ž.              |                         |                    |                        |          |
| 姓名:     | 应聘岗位:           | 回避原则            | 电力企业工作年限不足      | 橡改教育经历                  |                    | の東西                    | Q (1916) |
| 西 分数导入  | 2 分数录入 客 设置缔选结果 | © 设置自动转进 频      | 現交事批 × 開名単 ~    | 更多 ~                    |                    |                        | 38       |
| 2 姓名    | 预警信息 性别 应聘单     | 位               | ■■和和<br>起申报单 分数 | 第試<br>排名 轮次強造状态<br>縦无数据 | 面试<br>分数 排名 轮次跳选状态 | 期评综合评分<br>分数 排名 环节筛选状态 | 审批状态     |

| 3 5 5<br>南核祭用管理<br>0 上版 5 5<br>日<br>日<br>日              |
|---------------------------------------------------------|
| →検災用管理 →検災用管理 > 2 2 3 3 4 4 4 4 4 4 4 4 4 4 4 4 4 4 4 4 |
| ق د<br><mark>بلار ال</mark><br>بلاد<br>بلاد             |
| 8<br>#8                                                 |
| 分 掷名                                                    |
| 分 #名                                                    |
| 排名                                                      |
| 1                                                       |
| 1                                                       |
| 1                                                       |

8、当存在多个考核环节时,请切换到下一个环节进行以上操作。

| 电网管理 | 平台          | 首页          | 常用任务      |               |         |                  |                    | Ţ         |                     | 胡桃 用工管理科 |
|------|-------------|-------------|-----------|---------------|---------|------------------|--------------------|-----------|---------------------|----------|
| ух   | l20220315te | st          |           |               |         |                  |                    |           |                     | 5 返回     |
|      | है।न. कान   | ✓           |           |               | 考核      | <b>》</b><br>则评管理 |                    |           | 审核录用管理              |          |
|      | ● 全部<br>2   | <b>と</b> 通过 | Θ         | *通过<br>0      | 待定<br>0 |                  |                    |           |                     |          |
| •    | 姓名:         |             | 回遊原则      | 🗌 电力企业工作年限不   | 足 修改数   | 育经历              |                    |           | € 重置                | Q 查询     |
|      | 山 分数导入      | ℓ 分数录入      | 18 设置筛选结果 | ⊘ 设置自动筛选      | 提交审批 ~  | 黒名単 ~            | 更多 ~               |           |                     | 30       |
|      | 姓名          | 预警信息        | 性别 应聘单    | 自位 应聘部门       | 应聘岗位    | 分数               | 面试第一轮<br>排名 轮次筛选状态 | ī<br>: 分数 | 面试综合评分<br>排名 环节筛选状态 | 审批状态     |
| C    | 陈老大         | 修改數寶经       | 男 广东电网和   | 可限责 投资审计(修改)  | 工程管理审   |                  |                    |           |                     |          |
| C    | 胡桃          | 修改數寶经历      | 男 广东电网杯   | ī限妻… 投资审计(修改) | 内控审计岗位  |                  |                    |           |                     |          |
| ,#   | 2条 每页显示 10  | 25 50 条     |           |               |         |                  |                    |           | < 1                 | > 1 GO   |

4.1.8. 审核录用

功能入口: 公开选聘>审核录用

|             | î             | ✓ 前历錦选    |        |        |           |        |    |          | 考核测词 | 管理 |            |    |   |      |          | 审核示  | と用管理 |        |
|-------------|---------------|-----------|--------|--------|-----------|--------|----|----------|------|----|------------|----|---|------|----------|------|------|--------|
| 8 単級業用<br>1 | 0             | 审批通过<br>0 | S 288  | 御      |           |        |    |          |      |    |            |    |   |      |          |      |      |        |
| ar 设置候选人    | 写 转用 <i>)</i> | 「部门商选     | ⑦ 提交审批 | 白 发布通道 | 見る単       | e 3938 | 周动 | 黑名       | im v | 更多 | v.         |    |   |      |          |      |      |        |
| 用户名         | 性别            | 应聘单位      | 应聘部门   | 应聘岗位   | 箇历打<br>分数 | 分挿名    |    | 环节<br>分数 | 18 E | ĩ  | 综合评分<br>分数 | 排名 |   | 候选状态 | 用人詞门使用状态 | 柔用意见 | 审批状态 | 发起办理入断 |
|             | 5             | 广东电风有     | 统计分析及  | 主任科员   |           | 0      | 1  |          | 75   | 1  | 7          | 5  | 1 | 候选人  | 拟录用      | 拟同—  |      | 54.92  |

1、选聘专员对候选人名单中的考生进行审核录用;

2、选择用户,批量或单个设置候选人

| 遴选方案402 |             |         |       |       |            |      |          |    |            |    |      |          |        | 5       | 20 |
|---------|-------------|---------|-------|-------|------------|------|----------|----|------------|----|------|----------|--------|---------|----|
|         | ✓<br>简历筛选   |         |       |       |            | 考核测  | 评管理      |    |            |    |      | 审核       | > 录用管理 |         |    |
| 8       | ○ 审批通过<br>1 | ± 🗲 ½   | 起调动   |       |            |      |          |    |            |    |      |          |        |         |    |
| 姓名:     | 应聘          | 時位:     |       | 回避原则  | 电力企业工作年限   | 不足   | ● 修改教育经  | 历  |            |    |      |          | 0 ⊞    | a (0.86 |    |
| & 设置候选人 | 写 转用人部门筛进   | 6 提交审批  | ◎ 发布通 | 送結果 🤌 | 发起调动 黑     | 名单 ~ | 更多 ~     |    |            |    |      |          |        |         | 30 |
| 用户名     | 预警信息 付      | 助 应聘单位  | 应聘部门  | 应聘岗位  | 箇历打分<br>分数 | 排名   | 期评<br>分数 | 排名 | 综合评分<br>分数 | 推名 | 候选状态 | 用人部门录用状态 | 录用意见   | 审批状态    | 发起 |
|         | 修识教育        | 男 广东电网… | 统计分析  | 人力资源  | 13         | 2    | 70       | 1  | 70         | 1  | 候选人  |          |        |         | E  |
|         | 修改款育        | 男 广东电网… | 统计分析  | 人力资源  | 17         | 1    | 53       | 2  | 53         | 2  | 候选人  | 拟录用      | 同意     | 潮过      |    |
|         | 修改教育 :      | 女 广东电网… | 统计分析  | 人力资源  | 12         | 3    | 40       | 3  | 40         | 3  | 候选人  |          |        |         |    |

3、转用人部门筛选:勾选候选人名单(可多选),点击转用人部门筛选按 钮,将应聘者的简历志愿推送至用人部门的招聘审批待办;状态变为"筛选中";

| 3 | yxl2       | 0220315te | est         |     |                   |              |        |        |                  |      |      |          |      |              | 5 返回   |
|---|------------|-----------|-------------|-----|-------------------|--------------|--------|--------|------------------|------|------|----------|------|--------------|--------|
|   |            |           | ✓ ──── 简历筛选 |     |                   |              |        | 考核测    | <b>)</b><br> 评管理 |      |      |          | 审核   | ->><br>亥录用管理 |        |
|   | &          | 审核录用<br>2 |             | 批通过 | <mark>ら</mark> 2世 | 调动           |        |        |                  |      |      |          |      |              |        |
|   | 姓名: 回遊原則 回 |           |             |     | 电力企业工作的           | <b></b> 軍限不足 | □ 修改數首 | 经历     |                  |      |      |          | €重置  | Q 查询         |        |
|   | 8.         | 设置候选人     | ☞ 转用人部门     | 门筛选 | ◎ 提交审批            | ◎ 发布遴选       | 结果。    | > 发起调动 | 黑                | 名単 ~ | 更多 ~ |          |      |              | 30     |
|   |            | 用户名       | 预警信息        | 性别  | 应聘单位              | 应聘部门         | 应聘岗位   | 名      | 综合评<br>分数        | 分排名  | 候选状态 | 用人部门录用状态 | 录用意见 | 审批状态         | 发起办理入职 |
|   |            | 陈老大       | 修改教育        | 男   | 广东电网              | 投资审计(        | 工程管理   | 1      | 85               | 1    | 候选人  | 拟录用      | 同意   |              | 未发起    |
|   |            | 胡桃        | 修改數育        | 男   | 广东电网              | 投资审计(        | 内控审计   | 1      | 89.5             | 1    | 候选人  | 筛选中      |      |              | 未发起    |

注意,每次推送的名单必须是属于同一用人部门的名单;

4、提交审批--选择用人部门录用状态为"拟录用"的数据(可多选),点击 提交审批按钮,跳转至公开选聘签报页面;

| 简历筛选   | -统计        |         |         |        |            |      |          |       |             |               |   |      |      |          |         |      | 5 返回         |
|--------|------------|---------|---------|--------|------------|------|----------|-------|-------------|---------------|---|------|------|----------|---------|------|--------------|
|        |            | 0       |         |        |            |      |          |       | 0           |               |   |      |      |          | •       |      |              |
|        |            | 简历辨识    |         |        |            |      |          | -515  |             | 12            |   |      |      |          | 审核原用管   | 214  |              |
| 8      | <b>秋泉用</b> |         |         | 后周动    |            |      |          |       |             |               |   |      |      |          |         |      |              |
| a irms | ABA VE     | 後用人虧门篇透 | 10 提交审批 | 0 没有通过 | san e      | 发起调动 | 88       | at. ~ | <b>2</b> .5 | ¥.            |   |      |      |          |         |      |              |
| 同用户    | s 370      | 在意 性别   | 应聘单位    | 应聘部门   | 简历打分<br>分数 | 108  | 面试<br>分数 | 部名    | 16<br>5     | 1合评分<br>(数 18 | 8 | 应聘岗位 | 候活状态 | 用人部门录用状态 | 景用意见    | 审批状态 | 激励の理入事       |
| 同间藏    | 10         | 女       | 中国南方    | 市场营销部  | 31         | 1    | 6        | 0     | 1           | 54.2          | 1 | 风险管理 | 假选人  | 10.00/8  | 景用      | Mit  | 5438.44      |
| · -    | 18         | =       | 中国南方    | 市场营销部  | 14         | 2    | 6        | 0     | 1           | 50.8          | 2 | 风险管理 | 载选人  | 权录用      | 義女 , 景用 | 审批中  | and a second |
| 12 MB  |            | я       | 中国南方    | 市场营销部  | 41         | 1    | 6        | 0     | 1           | 56.2          | 1 | 营销综合 | 報告人  | 和歌用      | ***     | 审批中  | 14:2435      |
|        |            |         |         |        |            |      |          |       |             |               |   |      |      |          |         | -    |              |

按要求填写基本信息,点击上报审批按钮,审批人员可在待办中进行批复;

| 电网 | 管理平台            | 首页 常用              | <mark>99→</mark><br>任务 |          |             |   | ₩ Ļ <sup>0</sup> ⑦ | 胡桃 用工管理科 |
|----|-----------------|--------------------|------------------------|----------|-------------|---|--------------------|----------|
|    | yxl20220315test |                    |                        |          |             |   |                    | 5 返回     |
|    |                 | ✓ 简历缔选             |                        |          | ✓<br>考核测评管理 |   | 東核受用管理             |          |
|    | 公开遴选签报          |                    |                        |          |             |   | ⊗ 上报审批 ◎           | 预览 5 返回  |
|    | <b>国</b> 基本信息   |                    |                        |          |             |   |                    |          |
| 1  | *签报标题:          | 录用胡桃等二人决议          |                        |          |             |   |                    |          |
|    | 拟稿人:            | 胡桃×                | 4                      | 拟稿部门:    | 广东电网 ×      | 쯂 | 时间:                | <b>m</b> |
|    | 编号:             |                    |                        | ★联系电话:   | 14354633334 |   |                    |          |
|    | *事项摘要:          | yxl20220315test公开遵 | 告拟 <b>录</b> 用胡桃、陈老大    | 等二人为录用对象 |             |   |                    | 36/150   |
|    | *备注:            | 有异议请在10个工作日内       | 提交                     |          |             |   |                    | 14/500   |
|    |                 |                    |                        |          |             |   |                    |          |

5、发布选聘结果:发布选聘结果,按要求填写信息;

①点击保存按钮,保存到选聘信息列表页,显示状态为"未发布",可继续 修改内容;

②点击发布按钮,保存发布的公告到选聘信息列表页面,显示状态为"已发 布"。该选聘结果通过短信通知选聘方案中录用的人员;

③点击预览按钮, 弹窗显示选聘公告预览页面;

④点击返回按钮,返回至审核录用列表页面。

|     |         | 青 ハゴ性贈                                                         | 日期に           |
|-----|---------|----------------------------------------------------------------|---------------|
|     |         | ◎ ● ● ● ● ● ● ● ● ● ● ● ● ● ● ● ● ● ● ●                        | (2)<br>审核录用管理 |
|     |         | <b>1120 1120 1120</b>                                          |               |
|     |         |                                                                |               |
|     |         | 送名: 应聘向位: 回避原则 电力企业工作中积不足 标改数算经历                               | 2 重素 Q 章纲     |
|     |         |                                                                |               |
|     |         | ● 沿無解決人 写 時用人類 (1)時語 同 道交审批 合 没有追踪话集 ● 沈紀得动 黒名単 ~ 単多 ~         | 3             |
|     |         | 用户名 预留信息 性別 直轉単位 应轉即门 应转内位 指示打分 能力用序 经<br>分数 排名 分数 排名 分数 排名 分数 | 治评分           |
| -Q' | 审核定用    | · · · · · · · · · · · · · · · · · · ·                          |               |
| ø   | 应聘者志愿查询 |                                                                |               |
|     |         |                                                                |               |

6、发起调动:勾选拟录用人员名单,发起调动,调动成功,等待用工审批; 至此,公开选聘流程结束。

| 电网 | 管理平台                          | 首页              | 常用  | <mark>99+</mark><br>任务 |        |         |          |       |    |    |    | μ  | 1 <mark>0</mark> (7 | 0    | 胡桃 用工 | 「管理科 |
|----|-------------------------------|-----------------|-----|------------------------|--------|---------|----------|-------|----|----|----|----|---------------------|------|-------|------|
|    | yxl20220315te                 | est             |     |                        |        |         |          |       |    |    |    |    |                     |      | 5 返   |      |
|    |                               | ✓<br>简历筛选       |     | •                      | 发起调动成  | 功,请等待用工 | - 审批     |       |    |    |    |    | 审核录用                | 管理   |       |      |
|    | <b>8</b> <sup>軍核录用</sup><br>2 | <b>②</b> 開<br>2 | 忧通过 | <b>S</b> 0             | 己调动    |         |          |       |    |    |    |    |                     |      |       |      |
| •  | 姓名:                           |                 |     | 回避原则                   | 电力企业工作 | 年限不足    | ○ 修改教育经( | Ħ     |    |    |    |    |                     | C == | Q 查询  |      |
|    | 양 设置候选人                       | ☞ 转用人部门         | ]筛选 | ◎ 提交审批                 | ◎ 发布遴  | 送結果 ざ   | 发起调动     | 黒名単 ~ | 更多 | ~  |    |    |                     |      |       | 3    |
|    | □ 用户名                         | 预警信息            | 性别  | 应聘单位                   | 应聘部门   | 应聘岗位    | 简历打分     |       | 笔试 |    | 面试 |    | 综合评分                | î    | 候选状态  | 用    |
|    |                               |                 |     |                        |        |         | 分数       | 排名    | 分数 | 排名 | 分数 | 排名 | 分数                  | 排名   |       |      |
|    | □ 陈老大                         | 修改數育            | 男   | 广东电网                   | 投资审计(  | 工程管理    | 10       | 1     | 80 | 1  | 90 | 1  | 85                  | 1    | 候选人   |      |
|    | 胡桃                            | 修改教育            | 男   | 广东电网                   | 投资审计(  | 内控审计    | 10       | 1     | 90 | 1  | 89 | 1  | 89.5                | 1    | 候选人   |      |
|    | 共2条 每页显示 10                   | 25 50 4         | R   |                        |        |         |          |       |    |    |    |    |                     | < 1  | > 1   | GO   |

4.1.9. 应聘者志愿查询

功能入口: 公开选聘>应聘者志愿查询

|      | = 中国南方电网 | E | 目网管理平台                                                 | 首页 常 | 用任务                                    |               |                  |             | ₽<br>0                                       | 0   | 0         |
|------|----------|---|--------------------------------------------------------|------|----------------------------------------|---------------|------------------|-------------|----------------------------------------------|-----|-----------|
|      |          |   | 息志愿 智能初选未通过志思                                          | E.   |                                        |               |                  |             |                                              |     |           |
|      |          |   | 姓名:                                                    | 选聘单  | 12 : da                                | 选聘部门          |                  |             |                                              | 吏   | is - (    |
|      |          |   | D 导出台账 D 导出                                            |      |                                        |               |                  |             |                                              |     |           |
|      |          |   | □ 姓名                                                   |      | 选聘单位                                   |               | 法聘部门             | 选聘岗位        | 所属方案                                         | 选   | 聘进程       |
|      |          |   |                                                        |      | 南方                                     | .1公司          | 办公室(党委办公室、董事会办公室 | 副主任         | 南. 101                                       | 简   | (历筛选      |
|      |          |   | □ <u>3</u> #                                           |      | 南方电际                                   |               | 经营管理部            | 副总经理        | m Francisco                                  | m   | i历筛选      |
|      |          | • | - 5E                                                   |      | 南方···································· | n.J           | 市场套設部            | 副总经理        | 南网鼓,Ŧ                                        | 简   | (历筛选      |
|      |          |   | 1 5 1年 1年 1年 1月 1日 1日 1日 1日 1日 1日 1日 1日 1日 1日 1日 1日 1日 |      | 南方电闪动于古马马方动力                           | <b>T</b> .2.3 | 办公室(党委办公室、董事会办公室 | 副主任         | 南阿数产生日                                       | . 简 | i历筛选      |
|      |          |   | □ 11.≵推                                                |      | 南方。                                    | 限公司           | 办公室(党委办公室、董事会办公室 | 副主任         | Reason and an and an and an                  | 简   | i历筛选      |
|      |          |   |                                                        |      | 帝士山                                    | 200           | i +) 次/漂向R       | <b>新</b> +広 |                                              |     | 医弹性       |
| ÷\$- | 应聘者志愿查询  |   | · * # */3                                              |      | NU/JPSP38A                             | rin. 24 III j | V/J2287.8V       | ROI II      | 19/19384.7.28(milesses   2000-19/milesses    | 190 | עאשירנ // |
| \$   | 人才备选库    |   | 二 具 / 財                                                |      | 南方电网打                                  |               | 项目管理服务中心         | 副急监         | 南网数字集5445055++ <del>398</del> —366—366—366—3 | 110 | 历筛选       |

4.1.9.1. 总志愿

1、页面列表展示所有公开选聘报名人员数据,点击应聘人员姓名可查看该
 人员的报名表(个人信息及工作经历);

2、勾选应聘人员数据点击导出按钮,可批量导出 Excel 表格志愿数据;

3、导出台账:导出历史所有公开选聘应聘人员的志愿数据;

4.1.9.2. 智能初选未通过志愿

1、列表页面显示根据选聘方案通用性资格条件要求,智能筛选未通过的志愿数据;

2、勾选应聘人员数据点击导出按钮,可批量导出 Excel 表格志愿数据;

3、导出台账:导出历史所有公开选聘应聘人员的志愿数据;

4、通过初选:勾选应聘人员数据,点击通过初选按钮,让选择的应聘人员 数据通过初选,进入对应方案的简历筛选中。

| E E | ■ 2 回 2 回 2 回 2 回 2 回 2 回 2 回 2 回 2 回 2 |                                       | <b>王</b> 王王 | ₽ Û <b>0</b> () | 胡* 用工管理科     |
|-----|-----------------------------------------|---------------------------------------|-------------|-----------------|--------------|
| ľ   | 总志愿 <u>智能机成未通过志愿</u><br>姓名: 透选单位:       |                                       |             | 更多 ~            | Q 査询 ○ 重置    |
|     | ◎ 通过初选 D· 号出台账 D· 号出                    |                                       |             |                 | E            |
|     | □ 姓名 未通过原因                              | 原则性条件未通过 透选单位                         | 遴选部门        | 遴选岗位            | 所属方案         |
|     |                                         | 年齡超过1995年高亮显示 湛江供电局                   | 领导班子        | 执行董事            | 20220107高亮方案 |
|     | ☑ 胡敏 专业公司筛选条件                           | 佛山供电局                                 | 领导班子        | 纪委书记            | 专业公司筛选条件-2   |
| •   | 胡椒    专业公司筛选条件                          | 确认 ×                                  | 领导班子        | 党委副书记           | 专业公司筛选条件-2   |
| Γ   | 胡敏 专业公司筛选条件                             | ····································· | 领导班子        | 党委委员            | 专业公司筛选条件-1   |
|     | 司 胡敏 专业公司筛选条件                           | 湛江供电局                                 | 领导班子        | 副局长             | 专业公司筛选条件-1   |
|     | 回 胡敏                                    | 分子公司本部工作经历要 广东电网有限责任公司(               | 数字化部        | 信息师             | X1127打分测试    |
|     | □ 胡椒                                    | 不满足三年绩效至少一次 广东电网有限责任公司(               | 人力资源部       | 副处长56           | 11222        |
|     | □ 胡敏                                    | 分子公司本部工作经历要 广东电网有限责任公司(               | 产业发展部       | 副总经理、信息师        | 1125         |

# 4.1.10. 人才备选库

功能入口: 公开选聘>人才备选库

|     |         | 电网管理平台       | 首页 常用 任务    |           |      |
|-----|---------|--------------|-------------|-----------|------|
|     |         | 我的其他         |             |           |      |
|     |         | 姓名: 请输入姓名    | 可见范围: 请选择 > | 专业: 请输入专业 |      |
|     |         | 设署可见范围 🗸 🕞 🖯 | #           |           |      |
|     | 选聘需求申请  | ·            | 证件号码        | 专业        | 学历   |
|     | 选聘岗位池   |              |             |           | 暂无数据 |
|     |         |              |             |           |      |
|     | 选聘公告    |              |             |           |      |
|     |         | 1            |             |           |      |
|     |         |              |             |           |      |
|     |         |              |             |           |      |
|     |         |              |             |           |      |
| -Q- | 应聘者志愿直询 |              |             |           |      |
| ۰Ö۰ | 人才备选库   |              |             |           |      |
|     |         |              |             |           |      |

4.1.10.1. 我的

- 1、点击我的,列表展示所有由我加入优秀备选人才库的简历;
- 2、勾选用户,点击设置可见范围按钮,选择全网/本单位,设置该人才可见

范围;

3、导出:未勾选用户时默认导出全部的优秀人才;勾选后导出选择的勾选 人才。

| ···· 中国南方电网 | 电网管理平台            | 首页 常用 任务 |                |
|-------------|-------------------|----------|----------------|
| □ 公开选聘      | 我的其他              |          |                |
|             | <b>姓名</b> : 请输入姓名 | 可见范围:    | ➤ 专业: 请输入专业    |
| · 选聘任务      | 设置可见范围 ∧ → 导      | ≩出       |                |
| · 这 选聘需求申请  | 全网名               | 证件号码     | <del>全</del> 亚 |
| · 读 选聘岗位池   | 本单位               |          |                |

4、点击姓名列的用户名称,查看该用户公开选聘报名表信息。

|               | 公开遴选报名表           |              |             |             |             |         |  |  |  |  |
|---------------|-------------------|--------------|-------------|-------------|-------------|---------|--|--|--|--|
| 姓名            | 赵踩                | 应聘部门         |             | 应聘岗位        |             |         |  |  |  |  |
| 籍贯            | 广西壮族自治区南宁市        | 年龄           | 31          | 出生年月        | 1991/01     |         |  |  |  |  |
| 民族            | 蒙古族               | 性别           | 女           | 婚姻状况        | 已婚          |         |  |  |  |  |
| 文化程度          | 大学本科              | 入党时间         | 2008/01     |             |             |         |  |  |  |  |
| 现工作单位         | 佛山供电局             |              |             | 工作部门        | 人力资源部       |         |  |  |  |  |
| 职务/岗位         | 规划建设专责            |              |             | 职级          | 四级正         |         |  |  |  |  |
| 现从事业务域        |                   |              |             |             |             |         |  |  |  |  |
| 专业技术任职资格名称    | 资格等级              | 正高级、副高级、中级   |             |             |             |         |  |  |  |  |
| 参加工作时间        | 2011/01           | 电力企业工作年限     | 10年         |             |             |         |  |  |  |  |
| 外语语种及水平 雅思 雅思 |                   |              |             |             |             |         |  |  |  |  |
| 计算机水平 网络工程师四级 |                   |              |             |             |             |         |  |  |  |  |
| 通信地址及邮编       | 广州市黄埔区云升科学院c栋11楼, | 510000       |             |             |             |         |  |  |  |  |
| 手机            | 13680503358       |              |             | 电子邮箱        | 13680503358 | @qq.com |  |  |  |  |
|               | 有无与本人有夫           | 妻关系、直系血亲关系、三 | 代以内旁系血亲以及近姻 | 亲关系的家属在总部工作 | 无           |         |  |  |  |  |
|               |                   | 家庭主要         | 成员情况        |             |             |         |  |  |  |  |

4.1.10.2. 其他

1、点击其他,列表展示所有其他用户加入优秀备选人才库的人才;

| 武治     英格     英格     英格     英格     英格     英格     英格     英格     英格     英格     英格     英格     英格     英格     英格     英格     英格     英格     英格     英格     英格     英格     英格     英格     英格     英格     英格     英格     英格     英格     英格     英格     英格     英格     英     英 | 新福       A       专业: 請給人专业       ●       第       ●       ●       ●       ●       ●       ●       ●       ●       ●       ●       ●       ●       ●       ●       ●       ●       ●       ●       ●       ●       ●       ●       ●       ●       ●       ●       ●       ●       ●       ●       ●       ●       ●       ●       ●       ●       ●       ●       ●       ●       ●       ●       ●       ●       ●       ●       ●       ●       ●       ●       ●       ●       ●       ●       ●       ●       ●       ●       ●       ●       ●       ●       ●       ●       ●       ●       ●       ●       ●       ●       ●       ●       ●       ●       ●       ●       ●       ●       ●       ●       ●       ●       ●       ●       ●       ●       ●       ●       ●       ●       ●       ●       ●       ●       ●       ●       ●       ●       ●       ●       ●       ●       ●       ●       ●       ●       ●       ●       ●       ●       ●       ●       ● <t< th=""><th>Q         专业:         请输入专业           专业         身</th><th>切所属</th><th></th><th>Q. 道前的</th><th><b>○ 重置</b></th></t<> | Q         专业:         请输入专业           专业         身           | 切所属   |                                          | Q. 道前的   | <b>○ 重置</b> |
|----------------------------------------------------------------------------------------------------|----------------------------------------------------------------------------------------------------|--------------------------------------------------------------|-------|------------------------------------------|----------|-------------|
| 放名:     所藏公司:     前油目目     Q     专业:     前油人专业     Q     直接     前油人专业     Q     直接     目前     Q     目前     Q     目前     Q     目前     Q     目前     Q     目前     Q     日     Q     目前     Q     日     Q     日     Q     目前     Q     日     Q     目前     Q     日     Q     日     Q     日     Q     日     Q     日     Q     日     Q     日     Q     日     Q     日     Q     日     Q     日     Q     日     Q     日     Q     日     Q     日     Q     Q     日     Q     Q     日     Q     Q     Q     日     Q     Q<                                                                                                    | 株:       病職公司:       病職公司:       京園県       Q       专业:       済能人专业       Q       資源       Q       資源       Q       資源       C       国際       Q       資源       C       国際       C       国際       C       国際       C       国際       C       国際       C       国際       C       国際       C       国際       C       国際       C       国際       C       E       C       E       C       E       C       E       C       E       C       E       C       E       C       E       C       E       C       E       E       C       E       C       E       E       C       E       C       E       C       E       C       E       C       E       C       E       C       E       C       E                                                                                                    | Q         专业:         请输入专业           专业         等         等 | 沥 所属  |                                          | Q 直询     | ○ 重置        |
| 文 輸出         文本         学历         所篇公司         可见范围         入库时间           处名         证件号码         专业         学历         所篇公司         可见范围         入库时间           診床         440782199101020610         经济学         本科         中国南方电网有限责任公 全网         2021年04月24日                                                                                                    | 企 製出         运作号码         专业         学历         所風公司         可见范围         入岸时间                                                                                                    | 专业学                                                          | 5万 所属 |                                          |          |             |
| 姓名         证件号码         专业         学历         所属公司         可见范围         入周时间           LXIF         440782199101020610         经济学         本科         中国南方电网有限责任公 全网         2021年04月24日                                                                                                    | 姓名     证件号码     专业     学历     所屬公司     可见范围     入申封间       2021年04月24日       2021年04月24日       10     25     50     条     <                                                                                                    | 专业 学                                                         | 5 所属  |                                          |          |             |
| <u> 総研</u> 440782199101020610  起済学 本科 中国地方电网有限责任公 金网 2021年04月24日                                                                                                    | 政策         440782199101020610         经济学         本科         中国南方电网有限责任公全网         2021年04月24日           共称 每页显示         10         25         50         条         く         1         >         1         ●                                                                                                    |                                                              |       | 四月 四月 四月 四月 四月 四月 四月 四月 四月 四月 四月 四月 四月 四 | 入库时间     |             |
|                                                                                                    | 共1条 毎页显示 10 25 50 条 (1) 25 50 条                                                                                                    | 经济学 2                                                        | 5科 中国 | 国南方电网有限责任公 全网                            | 2021年04月 | ]24日        |
| 共家毎页显示 10 25 50 条 く 1 > 1                                                                                                    |                                                                                                    |                                                              |       |                                          | < 1 >    | > 1 G       |
|                                                                                                    |                                                                                                    |                                                              |       |                                          |          |             |
| 共1条 每页显示 10 25 50 条                                                                                                    |                                                                                                    |                                                              |       |                                          |          | < 1         |

2、导出: 未勾选用户时默认导出全部的优秀人才, 勾选后导出勾选人才;

3、点击姓名列的用户名称,查看该用户公开选聘报名表信息;

|            |                              | 公开遴选         | 先报名表        |             |             |            |  |
|------------|------------------------------|--------------|-------------|-------------|-------------|------------|--|
| 姓名         | 赵踩                           | 应聘部门         |             | 应聘岗位        |             |            |  |
| 籍贯         | 广西壮族自治区南宁市                   | 年龄           | 31          | 出生年月        | 1991/01     |            |  |
| 民族         | 蒙古族                          | 性别           | 女           | 婚姻状况        | 已婚          |            |  |
| 文化程度       | 大学本科                         | 政治面貌         | 入党时间        | 2008/01     |             |            |  |
| 现工作单位      | 佛山供电局                        | 工作部门         | 人力资源部       |             |             |            |  |
| 职务/岗位      | 职务/岗位 规划建设专责                 |              |             |             |             | 四级正        |  |
| 现从事业务域     |                              |              |             |             |             |            |  |
| 专业技术任职资格名称 | 专业技术任职资格名称 教授级高工、高级工程师、助理工程师 |              |             |             |             | 正高级、副高级、中级 |  |
| 参加工作时间     | 2011/01                      | 电力企业工作年限     | 10年         |             |             |            |  |
| 外语语种及水平    | 雅思                           |              |             |             |             |            |  |
| 计算机水平      | 网络工程师四级                      |              |             |             |             |            |  |
| 通信地址及邮编    | 广州市黄埔区云升科学院c栋11楼,            | 510000       |             |             |             |            |  |
| 手机         | 13680503358                  |              |             | 电子邮箱        | 13680503358 | 3@qq.com   |  |
|            | 有无与本人有夫                      | 妻关系、直系血亲关系、三 | 代以内旁系血亲以及近姻 | 亲关系的家属在总部工作 | 无           |            |  |
|            |                              | 家庭主要         | 成员情况        |             |             |            |  |

## 4.2. 角色二: 业务部门

业务部门共涉及:需求岗位申请、审核录用审批两个个审批流。

### 4.2.1. 功能入口

功能入口:人力资源应用>内部人才市场>公开选聘

| 中国南方     снима зоцтневи ро | 电网<br>WER GRID | 电网管理平台   | 首页        | ♥<br>常用 任务 |                |
|----------------------------|----------------|----------|-----------|------------|----------------|
| 搜索应用                       | ٩              | 内部人才市场   |           | 组织与岗位管理    | 用工管理           |
| 最近访问<br>组织机构管理             | Ý              | 公开选聘     |           | 组织机构管理     | 基础设置           |
| 基础设置                       |                | 电子合同     |           | 网心自理       |                |
| 页上日的版务                     |                | 电子合同签署平台 |           | 招聘管理       | 合同协议管理<br>异动管理 |
| 人力资源应用                     | >              | 乐学南网     |           | 校园招聘       | 员工信息管理<br>考勤管理 |
| 基础应用                       | · ·            | 乐学南网PC端  | 基础设置 网站管理 |            | 退出管理<br>处分管理   |
|                            |                | pc自助前端   |           |            |                |
|                            |                | 员工自助服务   |           |            |                |

4.2.2. 选聘任务

功能入口: 公开选聘>选聘任务>我收到的任务

查看单位下发的公开选聘任务,点击"招聘任务名称"可进入任务详情页面, 查看选聘详细要求;

并针对该任务进行"需求申请"。

| £务名称: 请输入 任务                | 剩余天數: 请选择 ~               |                               |                      |                            | Q 童貨 () 重置       |
|-----------------------------|---------------------------|-------------------------------|----------------------|----------------------------|------------------|
|                             |                           |                               |                      |                            | =0               |
| ]聘任务名称                      | 发起单位                      | 下泼时间                          | 截止时间                 | 創余天数 状态                    |                  |
| 021年公开遴选(演试)                | 广东电网有限责任公司                | 2021年09月15日                   | 2021-09-16 16:43:29  | 0<br>已上將招                  | 特需求              |
| 开通选测试20210927 (桃)           | 广东电网有限责任公司                | 2021年09月27日                   | 2021-10-09 14:48:34  | 2 0                        |                  |
| 2条 每页显示 10 25 50 条          |                           |                               |                      |                            | < 1 > 1 GO       |
|                             |                           |                               |                      |                            |                  |
| 中国南方电列 电网管型<br>我发起的任务 界状引助日 | 平台 首页 常<br>务              | 用 任务                          |                      | <b>1</b>                   | ⑦ (1) 約*用工管理     |
| 遴选任务页面详情<br><b>国 基本信息</b>   |                           |                               |                      |                            | & 需求申請 5 返回      |
|                             |                           |                               |                      |                            |                  |
| 任务名称: 21                    | 0220107-遴选任务-1            | 道选任务年度: 2022                  |                      | 所属单位: 广州电网测试               |                  |
| 所闻部门: 天<br>附件:              | 河区供电局                     | 任务截止时间: 2022-01-31 1          | 3:39:54              |                            |                  |
| 下发信息 请在单位、                  | 部门、个人中至少选择一个下发对象。         |                               |                      |                            |                  |
| 单位:                         |                           |                               |                      |                            |                  |
| 部门:                         |                           |                               |                      |                            |                  |
| 个人: 截                       | 敬                         |                               |                      |                            |                  |
| ⑤ 任务内容                      |                           |                               |                      |                            |                  |
| 20220107-遴选任任               | 号-120220107-遴选任务-12022010 | 7-遴选任务-120220107-遴选任务-1202201 | 07-遴选任务-120220107-遴选 | 任务-120220107-遴选任务-12022010 | 07-遴选任务-12022010 |

#### 4.2.3. 选聘需求申请

功能入口: 公开选聘>选聘需求申请

| □□□□□□□□□□□□□□□□□□□□□□□□□□□□□□□□□□□□                                                 |         |
|--------------------------------------------------------------------------------------|---------|
|                                                                                      |         |
| B 业务总监 岗位名称: 请输入岗位名称                                                                 |         |
| 33 //(驻干部                                                                            |         |
| · · · · · · · · · · · · · · · · · · ·                                                |         |
| ▶ 國 创新规划部                                                                            |         |
| 透暢需求申請         6         财务部(运营监控中心)         時位冬秋         部门路径         總制数         在 | 51人 857 |
|                                                                                      |         |
| 必 逃聴岗位地         図 資本运言部         留无数据                                                 |         |
| □□□□□□□□□□□□□□□□□□□□□□□□□□□□□□□□□□□□                                                 |         |
| 远 法现金会 圆 法规审计部(监事会办                                                                  |         |
| ▲ 244/05 ■ 监督部(纪委办公室)                                                                |         |
| 园 工会办公室 · · · · · · · · · · · · · · · · · · ·                                        |         |
| · · · · · · · · · · · · · · · · · · ·                                                |         |
|                                                                                      |         |

4.2.3.1. 需求申请

1、进入选聘需求申请-岗位列表,在左侧组织树处选择参与选聘的部门,右 侧显示对应部门的岗位,选择岗位进行,点击需求申请,显示选聘岗位弹窗; ■ ● ● ⑦ ① ● ● ● ● ●

| 电网管理平台 首页 常                                                | 60<br>\$用  任务       |            |     |      | ₩ Û <sup>0</sup> (? | ) <u>、</u> 杨*综合处 |
|------------------------------------------------------------|---------------------|------------|-----|------|---------------------|------------------|
| 岗位列表 申请列表                                                  |                     |            |     |      |                     |                  |
| <ul> <li>* ・・・・・・・・・・・・・・・・・・・・・・・・・・・・・・・・・・・・</li></ul>  | <b>岗位名称:</b> 请输入岗位名 | 日称         |     |      |                     | Q 査询 〇 重置        |
| 60 1103test                                                |                     |            |     |      |                     | 3                |
| oo 111122qqq<br>oo 测试部门071201                              | 岗位名称                | 部门路径       | 编制数 | 在岗人数 | 超编情况                | 操作               |
| □ 干部管理处<br>□ 工和時期 b                                        | 测试典型岗位0416001       | \中国南方电网有限责 | 12  |      | 2 缺编10              | 需求申请             |
| <ul> <li>○○ 十部益貧处</li> <li>○○ 董事监事处</li> </ul>             | 副处长                 | \中国南方电网有限责 | 0   | 1    | 1 超编1               | 需求申请             |
| <ul><li>□ 劳动组织处</li><li>□ 劳动组织处</li><li>□ 劳耐耐管理处</li></ul> | 人力资源战略与综合           | \中国南方电网有限责 | 1   | C    | D 缺编1               | 需求申请             |
| <ul> <li>局 离退休管理处</li> <li>局 综合处</li> </ul>                | 机关人事管理岗位            | \中国南方电网有限责 | 1   | 0    | D 缺编1               | 需求申请             |
| <ul> <li>▶ 65 测试0420001</li> <li>▶ 63 深圳供电局有限公司</li> </ul> | 人才与综合管理岗位           | \中国南方电网有限责 | 1   | (    | 0 缺编1               | 需求申请             |
| <ul> <li>創 单位设立</li> <li>個 汕头供电公司1     </li> </ul>         | 文员                  | \中国南方电网有限责 | 1   | 1    | 1 满编0               | 需求申请             |
| <ul> <li>「州南网科技有限公司</li> <li>「南方电网</li> </ul>              | 人力资源统计与信息           | \中国南方电网有限责 | 1   | C    | D 缺编1               | 需求申请             |
| <ul> <li>① 广东电网</li> <li>〇 公司驻京办事机构清理工作组</li> </ul>        | 干部培训管理岗位            | \中国南方电网有限责 | 1   | 1    | 1 满编0               | 需求申请             |
| <ul> <li>3 公司纪检监察组</li> <li>3 出资本小专用董事作事</li> </ul>        | 文员                  | \中国南方电网有限责 | 1   | 1    | 1 满编0               | 需求申请             |
| ■ 山内正亚マッ(里尹孟尹<br>図 公司党组巡视组、党组纪检组                           | 处长                  | \中国南方电网有限责 | 1   | 1    | 1 满编0               | 需求申请             |
| ◎ 专家委员会 □ 公司领导                                             |                     |            |     |      |                     |                  |

2、选聘岗位:填写必要的信息后点击确认。确认后该申请在"申请列表"中显示,可对申请进行上报、作废、删除等操作。

|     | 中国南方电网      | 电网管理平台                   | 首页                | <b>⑥</b><br>常用 任务                                                                                                    |                               | · 王王 ·                                 |    | Q <sup>0</sup> 7 <u> </u> K | i* 综合处 = |
|-----|-------------|--------------------------|-------------------|----------------------------------------------------------------------------------------------------|-------------------------------|----------------------------------------|----|-----------------------------|----------|
| A   |             | 岗位列表                     | 申请列表              |                                                                                                    |                               |                                        |    |                             |          |
|     |             | 0.2840.)                 |                   | ###1742120- 3世紀(3)、###1742120                                                                                                    |                               |                                        |    | 0 春瀬 0                      |          |
| -   |             |                          | 迷生 当 / 六          |                                                                                                    |                               |                                        |    |                             |          |
|     | ACEAN IN J  | 一 中国前<br>(1) 新命          | 建西冈加              |                                                                                                    |                               |                                        | ×  |                             | 30       |
| -ġ- | 遴选需求申请      | <ul> <li>副 测证</li> </ul> |                   |                                                                                                    |                               |                                        |    | 操作                          |          |
| x   | 2014年2月1月2日 | <b>14</b> 8              | 岗位名称:             | 副处长                                                                                                    | 编制数:                          | 1人                                     |    | and the second              |          |
|     |             | <b>创</b> 测证              | 在岗人数:             | 0人                                                                                                    | 超缺编情况:                        | 1人                                     |    | 斋水中调                        |          |
| -Q- |             | 📶 用于                     | valenale if stole |                                                                                                    |                               |                                        |    | 需求申请                        |          |
|     |             | ▶ 📶 用于                   | * 透选人数:           | 2                                                                                                    | * 字历要求:                       | 大字本科教育/大字本科                            |    |                             |          |
|     |             |                          | •专业要求:            | 哲学;经济学;法学;教育学;文学;历史学;理学 >                                                                                                    | ◆岗位所在地:                       | 广东省/广州市/天河区                            |    | 需求申请                        |          |
| -Q- |             | ▶ @ 广务                   | •岗位职责:            | 从事电力企业生产技术或管理工作的实践经验                                                                                                    | 2;全日制统招硕士研究生命                 | 学历的,应具有3年及以上从事电力企业生产                   |    | 季业由清                        |          |
| -   |             | ▶ 📶 中臣                   |                   | 技术或管理工作的实践经验;原则上均要有2<br>究生学历的,应具有1年及以上从事电力企业                                                                                                    | 年及以上基层和1年及以上;<br>生产技术或管理工作的实践 | 分子公司本部工作经历。全日制统招博士研<br>終發验。    176/800 |    | 1997-1998                   |          |
|     |             | 4 🚮 人力                   | *任职资格条件:          | 及以上基层和1年及以上分子公司本部工作经                                                                                                    | 历。全日制统招博士研究生                  | 学历的,应具有1年及以上从事电力企业生                    |    | 需求申请                        |          |
| -ġ- |             | <b>66</b> 1              |                   | 产技术或管理工作的实践经验。<br>2、年龄要求:原则上年龄不超过35周岁,条                                                                                                    | 件优秀的,可适当放宽至4                  | 0周岁。    205/ <b>800</b>                |    |                             |          |
| -   |             |                          |                   |                                                                                                    |                               |                                        |    | 需求申请                        |          |
| -Q- |             | (1)<br>(1)               |                   |                                                                                                    |                               |                                        |    | 需求申请                        |          |
| -0- |             |                          |                   |                                                                                                    |                               | 取消                                     | λ. |                             |          |
| 1   |             | Can F and                | 出售处               | and the state of the second second se | MI STATEMENT                  |                                        |    | 需求申请                        |          |
|     |             | 品 董事!                    | 会事处               |                                                                                                    |                               |                                        |    | Gø.                         |          |
|     |             | 品 劳动的                    | 自织处               |                                                                                                    |                               |                                        |    |                             |          |
|     |             | 00 新聞1<br>68 第日4         | s text:<br>木管理处   |                                                                                                    |                               |                                        |    |                             |          |
| N   |             | ▶ 品 综合                   | Ŀ                 |                                                                                                    |                               |                                        |    |                             |          |
|     |             |                          |                   |                                                                                                    |                               |                                        |    |                             |          |

#### 4.2.3.2. 申请上报

1、上报:勾选需要上报的需求进行上报审核。上报后,审批人员在【待办任务】中查看该审批信息,并对其进行批复;

| 〇〇〇〇〇〇〇〇〇〇〇〇〇〇〇〇〇〇〇〇〇〇〇〇〇〇〇〇〇〇〇〇〇〇〇〇 | 岗位列表 申请列表 |                                          |      |          |        |        |
|--------------------------------------|-----------|------------------------------------------|------|----------|--------|--------|
|                                      | ▲上級 ○作成   | 8 删除 · 寻出 审批状态: 请选择                      | *    |          | Q 查询 📿 | 重要     |
| 20 IB 10 (E.S.)                      | □ 岗位名称    | 部门路径 编制数                                 | 在岗人数 | 超續情况     | 选聘人数   | 审批状态   |
| ② 选聘需求申请                             | □ 副主任     | (論)方:::::::::::::::::::::::::::::::::::: | 1    | 0 148期1  |        | 1 3652 |
| 28時時位地                               |           | \南方电; 网研                                 | 1    | 0 缺調1    |        | 1 通过   |
| 透聘方室                                 | 副总经理      | Viteo                                    | 1    | 0 \$20月1 |        | 1 通过   |

点击【上报】发送至【业务部门负责人】处审核,审核通过后发送至【人资 部负责人】审核,审核完毕流程结束。

2、其他操作说明

| 操作  | 说明         | 影响            | 限制             |
|-----|------------|---------------|----------------|
| 佐南  | 收中洼的进油自台在南 | /             | 只有审批通过的岗位申请才能作 |
| TF版 | 将中頃的远转凶位作成 | /             | 废              |
| 护桿  | 护提进神告合合自   | 芦疸带大的准确岩位可以始起 | 审批中、通过的选聘岗位信息不 |
| 姍挕  | 姍珃匹嗬凶怔愊忌   | 早恦扒芯的匹转凶位可以痈苒 | 可修改            |
|     | 则除决理告贷数据   | /             | 不可删除审批中、通过的选聘岗 |
| 而内尔 |            | /             | 位              |
| 导出  | 导出选聘岗位需求申请 | /             | 勾选数据后则导出部分,不勾选 |

|  | Excel 表格 |  | 则导出全部 |
|--|----------|--|-------|
|--|----------|--|-------|

4.2.4. 审核录用(转用人部门筛选)

功能入口:人力资源应用>任务>待办业务>招聘审批

业务描述: 审核录用环节, 【人资部负责人】审核完毕, 需要【转转用人部 门筛选】确定录用人员。

| III 📬 中国南方电           | M  | 电网管理平台         | 991<br>首页 常用 任务         |           |             |                 | ₩ Ĵ <mark>0</mark> ⊘ | 1 胡桃 用工管理科 |
|-----------------------|----|----------------|-------------------------|-----------|-------------|-----------------|----------------------|------------|
|                       | 2  | 标题: 请输入        | 招聘款<br>日 待办业务<br>同 已办业务 | ✓ 招聘环节: 1 | 青选择         |                 | 更多 ~                 | Q 宣询 () 重臣 |
|                       |    | 上报单名称          | 所属単位                    | 招聘环节      | 修改时间        | 上报人             | 审批状态                 | 童香流程       |
|                       | 2  | □ 广东电网有限责任公司(修 | 广东电网有限责任公司(修            | 需求审批      | 2022年03月15日 | 虋×              | 軍批中                  | 业务部门负责人    |
| 新語程                   | 4  | □ 云南电网有限责任公司20 | 云南电网有限责任公司              | 需求审批      | 2021年09月17日 | 8**             | 审批中                  | 业务部门负责人    |
| 页上网动中规器在<br>招聘审批 26 > |    | □ 云南电网有限责任公司信  | 云南电网有限责任公司信             | 需求审批      | 2021年09月08日 | 张**             | 审批中                  | 业务部门负责人    |
| 广西-省公司请假流程            | 2  | □ 云南电网有限责任公司信  | 云南电网有限责任公司信             | 需求审批      | 2021年09月08日 | Dir.**          | 审批中                  | 业务部门负责人    |
|                       | 5  | □ 云南电网有限责任公司信  | 云南电网有限责任公司信             | 需求审批      | 2021年09月08日 | <del>5K**</del> | 审批中                  | 业务部门负责人    |
|                       | 12 | □ 云南电网有限责任公司20 | 云南电网有限责任公司              | 需求审批      | 2021年08月31日 | 吕**             | 审批中                  | 业务部门负责人    |
| 图私出国(境)新流程            | 2  | □ 云南电网有限责任公司20 | 云南电网有限责任公司              | 需求审批      | 2021年08月27日 | <b>⊟</b> **     | 审批中                  | 业务部门负责人    |
| 論定考察結果                | 5  | □ 广西电网有限责任公司20 | 广西电网有限责任公司              | 需求审批      | 2021年08月26日 | 韦**             | 审批中                  | 业务部门负责人    |
| 网络出家馆申请               | 5  | □ 测试遴选方案       | 中国南方电网有限责任公司            | 审核录用      | 2021年06月08日 | 庄彪              | 审批中                  | 人资部负责人     |

#### 1、点击"上报单名称"进入到审批详情页面;

| III 📬 中国南方电网          | 电网管理平台 首页 | 99•<br>常用 任务 |      |    |      |     |    | ç û | 0    | 2 胡桃 用工管理科 |
|-----------------------|-----------|--------------|------|----|------|-----|----|-----|------|------------|
| 🖥 待办中心 已办             | 公开遴选候选人遴选 |              |      |    |      |     |    |     |      | 5 返回       |
| 推索 Q                  | 岗位职责: 1   |              |      |    | 岗位要求 | : 1 |    |     |      |            |
| 反馈考评结果 22             |           |              |      |    |      |     |    |     |      |            |
| 新流程 4                 | ● 洗择拟录用人员 |              |      |    |      |     |    |     | ſ    | ≳ 确认拟录用人员  |
| 员工调动审批流程 5            |           |              | 简历打分 |    | 笔试   |     | 面试 |     | 综合评分 |            |
| 招聘审批 28 >             | ✓ 姓名 原単位  | 原岗位          | 分数   | 排名 | 分数   | 排名  | 分数 | 排名  | 分数   | 排名         |
| 广西·省公司请假流程 2          | ☑ 胡桃      |              | 10   | 1  | 90   | 1   | 89 | 1   | 89.5 | 1          |
| 评议活动管理 5              |           |              |      |    |      |     |    |     |      |            |
| 新流程 42                |           |              |      |    |      |     |    |     |      |            |
| 因私出国(頃)新流程 2          | 录用<br>胡桃  |              |      |    |      |     |    |     |      | h          |
| 确定考许结果 5<br>因私出圈境申请 5 | ⊘ 禱认      |              |      |    |      |     |    |     |      |            |

- (1) 勾选拟录用人员,确认拟录用人员;
- (2) 填写拟录用意见;
- (3) 点击确认,提交成功。

# 4.3. 角色三: 人资部负责人

# 4.3.1. 功能入口

|            | 方电网       | 电网管理平台         |                                                         |           |             |             | 🛱 û 🖗 | A 胡桃 用工管理科 |
|------------|-----------|----------------|---------------------------------------------------------|-----------|-------------|-------------|-------|------------|
|            |           | 标题: 请输入        | <ul> <li>招聘説</li> <li>目 待办业务</li> <li>民 已办业务</li> </ul> | → 招聘环节: 訓 | 选择 ~        |             | 更多 ~  | 2 査询 () 重量 |
|            |           | □ 上报单名称        | 所属单位                                                    | 招聘环节      | 修改时间        | 上报人         | 审批状态  | 宣誓流程       |
|            |           | □ 广东电网有限责任公司(修 | 广东电网有限责任公司(修                                            | 需求审批      | 2022年03月15日 | 贫"          | 审批中   | 业务部门负责人    |
|            |           | □ 云南电网有限责任公司20 | 云南电网有限责任公司                                              | 需求审批      | 2021年09月17日 | 吕**         | 审批中   | 业务部门负责人    |
| 员工调动审批流程   | 5<br>26 > | □ 云南电网有限责任公司信  | 云南电网有限责任公司信                                             | 需求审批      | 2021年09月08日 | 81/**<br>75 | 审批中   | 业务部门负责人    |
| 广西-首公司请假流程 | 2         | □ 云南电网有限责任公司信  | 云南电网有限责任公司信                                             | 需求审批      | 2021年09月08日 | 张**         | 审批中   | 业务部门负责人    |
|            |           | □ 云南电网有限责任公司信  | 云南电网有限责任公司信                                             | 需求审批      | 2021年09月08日 | 张**         | 审批中   | 业务部门负责人    |
|            |           | □ 云南电网有限责任公司20 | 云南电网有限责任公司                                              | 需求审批      | 2021年08月31日 | 8**         | 审批中   | 业务部门负责人    |
| 因私出国(頃)新高程 | -2        | □ 云南电网有限责任公司20 | 云南电网有限责任公司                                              | 需求审批      | 2021年08月27日 | 吕***        | 审批中   | 业务部门负责人    |
|            | 5         | □ 广西电网有限责任公司20 | 广西电网有限责任公司                                              | 需求审批      | 2021年08月26日 | <b>韦**</b>  | 审批中   | 业务部门负责人    |
| 国私出国境申请    | 5         | □ 测试遴选方案       | 中国南方电网有限责任公司                                            | 审核录用      | 2021年06月08日 | 庄彪          | 审批中   | 人资部负责人     |

功能入口:人力资源应用>任务>待办业务>招聘审批

1、点击"上报单名称"进入到审批详情页面;

2、点击查看流程列,可查看该上报单的流程跟踪情况。

| ··· <b>主</b> 中国南方电网 | 电网管理平台         | (5)<br>首页 常用 任务           | 111 美美。        | ₩ Û <sup>0</sup> () | 胡桃 用工管理科      |
|---------------------|----------------|---------------------------|----------------|---------------------|---------------|
|                     | <b>标题:</b> 请输入 | 招聘类型: 请选择 > 招聘环节: 请选择     | •              | 更多 ~                | (1) 重調 (1) 重置 |
|                     |                | 紀程跟踪                      | ×              | 审批状态                | 宣誓流程          |
|                     | □ 广东电网有限责任公    | 流程跟踪表 流程跟踪图               |                | 审批中                 | 业务部门负责人       |
|                     | 1122           | 当前节点胡桃                    | 停留时间: 16分钟     | 审批中                 | 三级单位人资        |
|                     | □ 招聘审批02       | 总耗限・1分                    | \$mb           | 审批中                 | 三级单位人资        |
| 指聘审批 26 >           | O302test       | 彩点<br>2022-03-15 周一       | и              | 审批中                 | 三级单位人资        |
|                     | O302test       | ● 17:21:11 注程启动人 費* 发送    | 新时·1分钟         | 审批中                 | 三级单位人资        |
|                     | O302test       | ■ 17-21-11 业务部门负责人 胡蜂 未处理 |                | 审批中                 | 三级单位人资        |
|                     | □ 批量审批-1       |                           |                | 审批中                 | 三级单位人资        |
|                     | □ 招聘审批02       | 广东电网有限责任公司(修 简历筛选 2       | 022年03月02日 葉*  | 审批中                 | 三级单位人资        |
| 因私出困境申请 5           | □ 批量审批-1       | 广东电网有限责任公司(修 箇历筛选 2       | 022年03月02日 葉菜菜 | 审批中                 | 三级单位人资        |
|                     |                |                           |                |                     |               |

#### 4.3.2. 招聘审批

人资部负责人共涉及:需求岗位审批、简历刷选审批、考核测评审批和审核 录用四个审批流。

4.3.2.1. 需求岗位审批

|            | 方电网        | 电网管理平台  | 首页 名    | 99+<br>8用 任务 |      |       |           |      | Ţ      | 4 <sup>0</sup> 7 | 胡桃 用工    | 普理科 |
|------------|------------|---------|---------|--------------|------|-------|-----------|------|--------|------------------|----------|-----|
|            | 己か         | 需求申报批次单 | 详情      |              |      |       |           |      |        | 白发送 ⊙            | 回退 _ b ù |     |
|            | <u>a</u> , |         |         |              |      |       |           |      |        |                  |          | 30  |
|            | 22         | 岗位名称    | 招聘单位    | 招聘部门         | 招聘人数 | 学历要求  | 专业要求      | 岗位职责 | 任职资格要求 | 上报时间             | 审批状态     |     |
|            | 4          | 副调研员    | 广东电网有限责 | 人力资源部        | 12   | 博士后   | 哲学,经济学,法学 | 调研员  | 调研员    | 2022年03月15日      | 审批中      |     |
|            | 5          | 主任助理    | 广东电网有限责 | 人力资源部        | 12   | 硕士研究生 | 哲学        | 主任助理 | 主任助理   | 2022年03月15日      | 审批中      |     |
| 招聘审批       | 26 >       |         |         |              |      |       |           |      |        |                  |          |     |
|            | 2          |         |         |              |      |       |           |      |        |                  |          |     |
|            | 5          |         |         |              |      |       |           |      |        |                  |          |     |
|            | 42         |         |         |              |      |       |           |      |        |                  |          |     |
| 因私出国(頃)新荒程 | -2         |         |         |              |      |       |           |      |        |                  |          |     |
| 确定考许结果     | 5          |         |         |              |      |       |           |      |        |                  |          |     |
| 因私出国境申请    | 1.5        |         |         |              |      |       |           |      |        |                  |          |     |
| 入职审批       | 2          |         |         |              |      |       |           |      |        |                  |          |     |

- (1) 点击发送按钮, 单据审批通过;
- (2) 点击回退按钮, 单据回退到上报人;
- (3) 点击返回按钮,返回到审批列表页。

## 4.3.2.2. 简历筛选审批

|                   | 电网               | 电网管理平台        | 首页 有           | 第 日 任务   |        |       |       |                |       | ₩ Û    | 0          | 胡桃 用工管理科 | ±. |
|-------------------|------------------|---------------|----------------|----------|--------|-------|-------|----------------|-------|--------|------------|----------|----|
|                   | b                | 简历筛选          |                |          |        |       |       |                |       | ¢      | ( 发送 ) ⓒ 回 | 退しり返回    |    |
|                   | ٩                | 批次单名称: y      | xl20220315test | 上报人:     | 胡桃     |       | 上报单位: | 广东电网有限责任公司(修改) | 主)    |        |            | 更多 ~     |    |
|                   | 22               | ⊘ 通过          | ⊗ 不通过          |          |        |       |       |                |       |        |            |          |    |
|                   | 4                | ☑ 姓名          | 应聘单位           | 应聘部门     | 应聘岗位   | 简历总分数 | 排名    | 人资部筛选状态        | 人资部意见 | 用人部门筛选 | 用人部门意见     | 流程审批结果   |    |
| 员工调动审批流程          | 5                | ☑ 陈老大         | 广东电网有限         | 投资审计(修改) | 工程管理审计 |       | 10    | 1 遥过           |       | 建议通过   |            |          |    |
| 招聘审批 26           | 6 > <sup>(</sup> | ☑ 胡桃          | 广东电网有限         | 投资审计(修改) | 内控审计岗位 |       | 10    | 1 遥过           |       | 建议通过   |            |          |    |
|                   | 2                | 1 +12 2/+ //+ |                |          |        |       |       |                |       |        |            |          |    |
|                   | 5                | C THENDIH     |                |          |        |       |       |                |       |        |            |          |    |
|                   | 42               | 🥑 申报说明        |                |          |        |       |       |                |       |        |            |          |    |
| 因私出国(續)新流程        | 2                |               |                |          |        |       |       |                |       |        |            |          |    |
| 确定考汗结果<br>网私出剧境申请 | 5                |               |                |          |        |       |       |                |       |        |            |          |    |

- (1) 勾选对应名单设置简历筛选结果;
- (2) 点击发送按钮, 单据审批通过;
- (3) 点击回退按钮,单据回退到上报人;
- (4) 点击返回按钮,返回到审批列表页。

### 4.3.2.3. 考核测评审批

| ··· 章 中国南方电网       | 电网管理平台             | 69+<br>首页 常用 任务 |                 |            | 💬 🗘 🕜 <u>о</u> анц | 用工管理科 |
|--------------------|--------------------|-----------------|-----------------|------------|--------------------|-------|
| 🖪 待办中心 已办          | 考核测评               |                 |                 |            | ◎ 提交 ◎ 回退          | 5 返回  |
| ·<br>搜索 Q          | <b>国</b> 基本信息      |                 |                 |            |                    |       |
| 反馈考评结果 22          | 标题 yxl20220315test | 上报人 胡桃          | 上报单位 广东电风       | 网有限责任公司(修改 |                    |       |
| 新流程 4              | 19 上报名单            |                 |                 |            |                    |       |
| 员工调动审批流程 5         |                    |                 |                 |            | © 通过               | ⊙ 不通过 |
| 招聘审批 26 >          | ▲ □ 用户名            | 性别              | 应聘单位            | 招聘岗位名称     | 筛选结果               | -     |
| 广西-省公司请假流程 2       | ☑ 陈老大              | 男               | 广东电网有限责任公司(修改过) | 工程管理审计岗位   |                    |       |
| 评议活动管理 5           | ☑胡桃                | 男               | 广东电网有限责任公司(修改过) | 内控审计岗位     |                    |       |
| 新流程 42             | ● 上报附件             |                 |                 |            |                    |       |
| 因私出国(墳)新洗程 2       | -                  |                 |                 |            |                    |       |
| 確定者評結果 5           | 🥑 申报说明             |                 |                 |            |                    |       |
| 因私出 <b>同</b> 境申请 5 |                    |                 |                 |            |                    |       |
| 入职审批 2             |                    |                 |                 |            |                    |       |

- (1) 勾选对应名单设置考核测评结果;
- (2) 点击发送按钮, 单据审批通过;
- (3) 点击回退按钮,单据回退到上报人;
- (4) 点击返回按钮,返回到审批列表页。
- 4.3.2.4. 审核录用审批(公开选聘签报)

|            | 方电网 | 电网管理平台 | 99+<br>首页 常用 任务          |               |             |                                            | 🛱 û 🖗 | 1 胡桃 用工管理科 |
|------------|-----|--------|--------------------------|---------------|-------------|--------------------------------------------|-------|------------|
|            | 已办  | 公开遴选签报 |                          |               |             |                                            | 古 发送  | ◎ 預造 5 返回  |
|            | Q   | ⑤ 基本信息 |                          |               |             |                                            |       |            |
| 反馈考评结果     | 22  | 签报标题:  | 录用胡桃等二人决议                |               |             |                                            |       |            |
|            | 4   | 拟稿人:   | 胡桃                       | 拟稿部门:         |             |                                            | 时间:   |            |
| 员工调动审批流程   | 5   | 编号:    |                          | 联系电话:         | 14354633334 |                                            |       |            |
| 招聘审批       | 27  | 事项摘要:  | yxl20220315test公开遴选拟录用胡制 | 1、陈老大等二人为录用对象 |             |                                            |       |            |
| 广西-省公司请假流程 | 2   | 管注:    | 有异议请在10个工作日内提交           |               |             |                                            |       |            |
|            | 5   |        |                          |               |             |                                            |       |            |
|            | 42  |        |                          |               |             | 硕士研究生一一                                    |       | 土          |
| 因私出国(境)新流程 | 2   | 2      |                          |               |             | 博士划究生 ———————————————————————————————————— |       |            |
| 确定者所结果     | 5   | 1.5 —  |                          |               |             |                                            |       |            |
| 因私出国境申请    | 5   | 1      |                          |               |             |                                            |       |            |

(1) 点击发送按钮, 单据审批通过;

- (2) 点击回退按钮,单据回退到上报人;
- (3) 点击返回按钮,返回到审批列表页。

4.4. 角色四:员工

4.4.1. 自助服务 PC 端

4.4.1.1. 系统登录

使用搜狗浏览器登录 4A 平台,选择证书登录,点击登录按钮,点击【电网管 理平台人资域】访问人资系统,人力资源应用-员工自助服务-我的报名-公开选聘 报名。

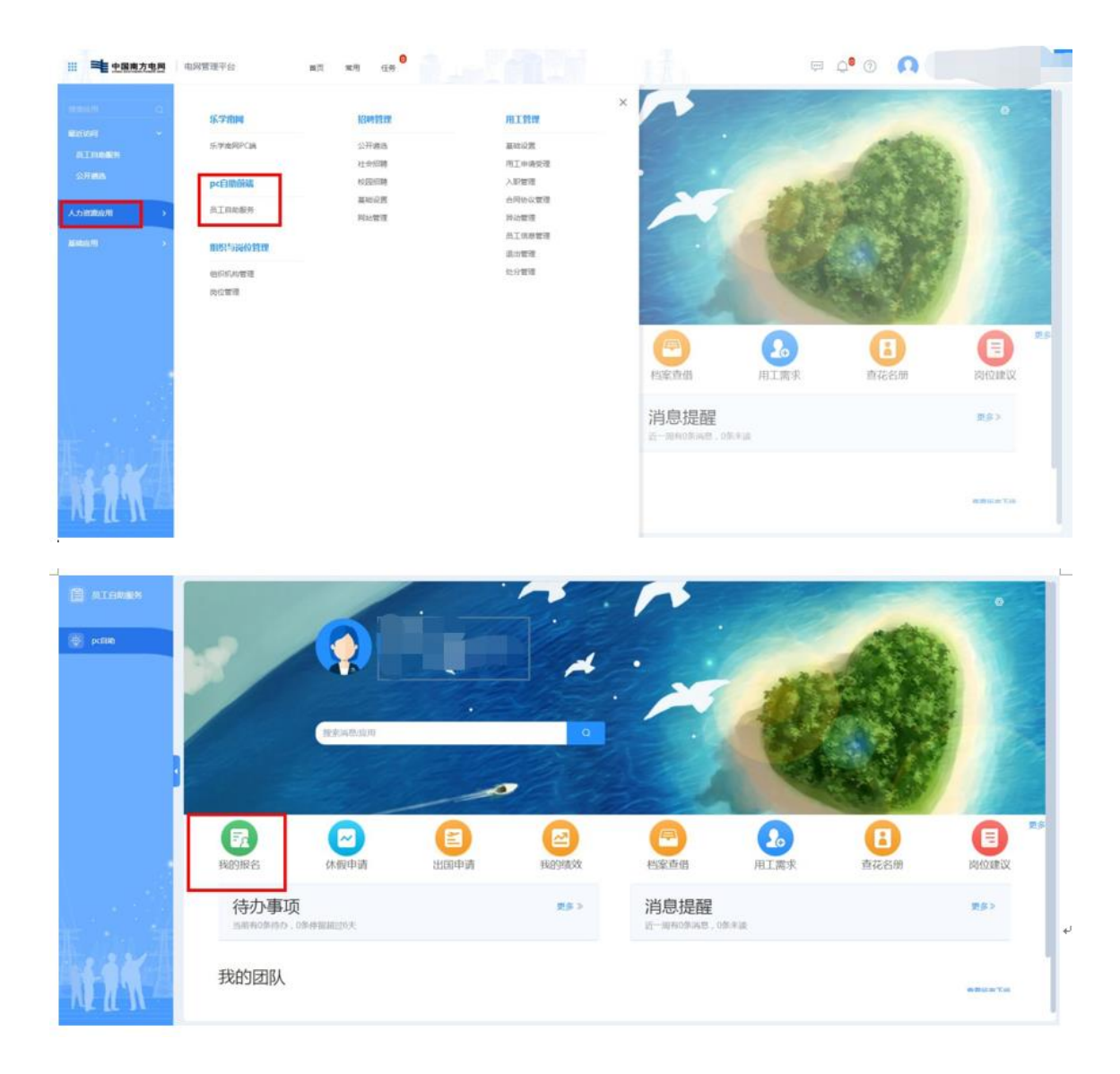

| 14.000 |           |            |        |        |            |            |      |        |     |       |     |
|--------|-----------|------------|--------|--------|------------|------------|------|--------|-----|-------|-----|
| 8      | 当前位置:自动首页 | 〉我的报名      |        |        |            |            |      |        |     |       | 道道  |
| *      | 公开选聘      | 职称评定       | 技能等级评定 | 岗位胜任能力 | )评定 培训班    | 考试, 人才入库   |      |        |     |       |     |
|        | 需求信息      | 结果公示       |        |        |            |            |      |        |     |       |     |
|        | 公告名称      | 1          | 选聘单位   |        | 报名开始时间     | 报名结束时间     | 报名状态 | 报名提交时间 | 状态  | 操作    |     |
|        |           |            |        |        | 2022-05-16 | 2022-05-29 | 未报名  |        | 进行4 | 报名    |     |
|        |           |            |        |        | 2022-05-07 | 2022-05-16 | 未报名  |        | 已結束 |       |     |
|        |           |            |        |        | 2022-04-12 | 2022-04-22 | 未报名  |        | 已結束 |       |     |
|        |           |            |        |        | 2022-03-31 | 2022-04-13 | 未报名  |        | 已結束 |       |     |
|        | Pa        |            |        |        | 2022-03-31 | 2022-04-13 | 未报名  |        | 已結束 |       |     |
|        | 共5条 每页量   | 示 10 20 30 | 条      |        |            |            |      |        |     | 上一页 1 | 下一页 |

### 4.4.1.2. 选择公开选聘公告

选择状态为"进行中"的公开选聘公告,点击"报名"按钮,显示公开选聘招聘公告。

| _ |   |          |                     |        |        |            |            |      |        |     |        |    |
|---|---|----------|---------------------|--------|--------|------------|------------|------|--------|-----|--------|----|
| Ē | ł | 納位置:自動首页 | 》我的报名               |        |        |            |            |      |        |     |        | 道田 |
| * |   | 公开选聘     | 职称评定                | 技能等级评定 | 岗位胜任能力 | )评定 培训班    | 考试 人才入库    |      |        |     |        |    |
|   |   | 需求信息     | 结果公示                |        |        |            |            |      |        |     |        |    |
|   |   | 公告名称     |                     | 选聘单位   |        | 报名开始时间     | 报名结束时间     | 报名状态 | 报名提交时间 | 状态  | 操作     |    |
|   |   |          |                     |        |        | 2022-05-16 | 2022-05-29 | 未报名  |        | 进行中 | 报名     |    |
|   |   |          |                     |        |        | 2022-05-07 | 2022-05-16 | 未报名  |        | 已結束 |        |    |
|   |   |          |                     |        |        | 2022-04-12 | 2022-04-22 | 未报名  |        | 已結束 |        |    |
|   |   |          |                     |        |        | 2022-03-31 | 2022-04-13 | 未报名  |        | 已結束 |        |    |
|   |   |          |                     |        |        | 2022-03-31 | 2022-04-13 | 未报名  |        | 已結束 |        |    |
|   |   | 共5条 毎页量  | <b>⊼</b> : 10 20 30 | 条      |        |            |            |      |        |     | 上页 1 下 | 一页 |

### 4.4.1.3. 查看岗位列表

点击招聘公告右上方"岗位列表"按钮,显示可投递的岗位名称及岗位相关信息。

|     | <b>中国南方电网</b> 电网管理平台     | 首页 常用 任务       |                                                                                                    |                                         |                | ÷ Ó                                                                                                    | 0 Ω.  |
|-----|--------------------------|----------------|----------------------------------------------------------------------------------------------------|-----------------------------------------|----------------|----------------------------------------------------------------------------------------------------|-------|
| 8   | 当前位置: 自助首页 > 我的报名 > 公开选聘 |                |                                                                                                    |                                         |                |                                                                                                    | 200 B |
| -0- |                          |                |                                                                                                    | 一一一一一支<br>发布时间 2022-05-16               | 岗位公开选聘公告       |                                                                                                    | 岗位列获  |
|     |                          | 一、公司简介         |                                                                                                    |                                         |                |                                                                                                    |       |
|     |                          |                |                                                                                                    |                                         | 2.21司,供电营业工工工工 |                                                                                                    |       |
|     |                          | Zan a marine a | rianin, diel                                                                                                    | 14.21 HZm. 4                            |                |                                                                                                    |       |
|     |                          | 外送"和培育电力支持     | 柱产业的重要企业。                                                                                                    |                                         |                |                                                                                                    |       |
|     | •                        | 二、人才机制         |                                                                                                    |                                         |                |                                                                                                    |       |
|     |                          |                |                                                                                                    | 二二十. 二二定备的                              | 战略人才、领军人才、拔尖。  | 人才三层级人才梯                                                                                                    |       |
|     |                          | R:             | 2.1 A 10 and 1 10 and 1 10 | 7 11 111 111 111 111 111 111 111 111 11 |                | and the state of the state of t |       |
|     |                          | 贴,最高的15万丈…     | 1 In 11 Au 0                                                                                                    |                                         |                |                                                                                                    |       |

4.4.1.4. 选择岗位

点击右侧"点此投递"按钮,进入当前用户个人简历表(公开选聘报名简历)页面。

| ■ <u>中国南方电网</u> 电网管理平台                        | ₽ Q <sup>0</sup> ⑦ <u> </u> ~   |
|-----------------------------------------------|---------------------------------|
| 当新位置:自動崩裂 > 假的服器 > 公开选择 > 公开选择列表              |                                 |
| 岗位名称 (清给入岗位名称 ) 最低学历要求 (清选择 · 及以上 政治面貌 (清选择 · | ~ 更多 (0.直向) 0.重置                |
| 2.                                            | 发作相对问:2022-05-16<br>            |
| ● 6 章求: 工学 向位所在地:                             | 发作时间:2022-05-16<br>(点出日前)       |
| 1<br>学历要求: j : 专业要求: 工学 時位所在地                 | 35代約3月時日:2022-05-16<br>(金融2538) |
| 司 几 贵<br>牙须要求:大学44做有限以上 专业要求:工学 购价所在地::       | 发布时间:2022-05-16<br>(点面发表        |

或者点击"岗位名称"可查看岗位详细信息,点击右侧"立即申请",也可以进入 当前用户个人简历表(公开选聘报名简历)页面。

| 1  | 当前位置: | : 自助首页 〉 我的报名 〉 公开选聘 〉 : | 3开选聘列表 > 公开选聘详情            |    |                  |                                             | 返回        |
|----|-------|--------------------------|----------------------------|----|------------------|---------------------------------------------|-----------|
| *  |       | 心                        |                            |    |                  |                                             | ◎ 立即申請    |
|    | •     | 基础信息                     |                            |    |                  |                                             |           |
|    |       | 内位名称<br>专业要求<br>最低新成要求   | 與位数量<br>年薪要求<br>我也所在地      | ٨٥ | 最低学巧要求<br>政治國語要求 |                                             |           |
|    | 2     | 职位描述                     |                            |    |                  |                                             |           |
|    |       | 岗位职责<br>任职资格条件           |                            |    |                  | s.                                          |           |
|    |       | <b>方电局</b> 电同管理平台        | 首页 紫褐 任务                   |    |                  | - 0 - 0 - 0 - 0 - 0 - 0 - 0 - 0 - 0 - 0     | <b>()</b> |
| 1  | 当前位置  | ■: 自助首页 > 我的报名 > 公开选聘 >  | 公开选聘列表 〉 公开选聘简历            |    |                  |                                             | 通用        |
| \$ |       |                          | 应聘: 1                      |    |                  | O NEWS                                      | C Kent    |
|    | 0     | 基础信息                     |                            |    |                  |                                             |           |
|    |       |                          | 民族:汉族<br>婚姻状况:已婚<br>現从事专业: |    |                  | 出生年月: (************************************ |           |

4.4.1.5. 编辑并保存简历

点击右上方"编辑简历"按钮,编辑个人简历信息;编辑后点击"保存简历"按钮, 根据提示填写完整简历信息,提示"保存成功"后显示为编辑后的简历信息;不需 要编辑修改简历信息则点击"返回"按钮,返回个人简历信息查看页面。

| 中国南方电                                                                     |                                                                                                    |                                                                                                    |
|---------------------------------------------------------------------------|----------------------------------------------------------------------------------------------------|----------------------------------------------------------------------------------------------------|
| chest with the feature                                                    |                                                                                                    |                                                                                                    |
| 当前位置: 自                                                                   | 助首页 > 我的报名 > 公开选聘 > 公开选聘列表 > 公开选聘简历                                                                                                    | ذ                                                                                                    |
|                                                                           |                                                                                                    |                                                                                                    |
|                                                                           | 应转。                                                                                                    |                                                                                                    |
|                                                                           |                                                                                                    |                                                                                                    |
|                                                                           | 時信息                                                                                                    |                                                                                                    |
|                                                                           |                                                                                                    |                                                                                                    |
|                                                                           | 民族:汉族                                                                                                    | 出生年月:                                                                                                    |
|                                                                           | 婚姻状况:已婚                                                                                                    | 籍贯:1                                                                                                    |
|                                                                           | 现从事专业:                                                                                                    | 政治面較                                                                                                    |
|                                                                           | 入党时间:                                                                                                    | 现工作单位及职务                                                                                                    |
|                                                                           | 歌级:                                                                                                    | 参加工作时间                                                                                                    |
|                                                                           | 电力企业工作年限:                                                                                                    | 通信地址及邮编:                                                                                                    |
|                                                                           | 手机                                                                                                    | 电子邮箱:                                                                                                    |
|                                                                           | 有无与本人有夫妻关系、直系血亲关                                                                                                    |                                                                                                    |
|                                                                           | 系、三代以内旁系血亲以及近姻亲关系                                                                                                    |                                                                                                    |
|                                                                           | 的家属在本单位工作(有/无):〇 有 🛛 🔿 无                                                                                                    | *简历真实性承诺书:下载模板 点击上传                                                                                                    |
| 1 中国南方电                                                                   | 的家族在本单位工作(有戊): 有 ○ 无<br>四                                                                                                    | ・葡历真实性形诺书: 下紙修 <u>(1411</u> )<br>0<br>(111)<br>(111) |
| 中国南方电 当前位置:自                                                              | 的家族在本单位工作(有/无): 有 无<br>四   电网管理平台 首页 常用 任务<br>助首页 > 我的报名 > 公开选聘 > 公开选聘列表 >                                                                                                    | <ul> <li>・ 简历真实性承诺书: 下紙版</li></ul>                                                                                                    |
| <b>中国南方电</b><br>当前位置:自                                                    | 的家属在本单位工作(有/元): ○ 有 ○ 元<br>図 □ 电网管理平台   首页  常用 任务<br>助首页 > 我的报名 > 公开选聘 > 公开选聘列表 > 2<br>● ②57, 你的表                                                                                                    | <ul> <li>         ・</li></ul>                                                                                                    |
| 生風南方电<br>当前位置:自<br>编辑简历                                                   | 的家族在本单位工作(有优): 有 无<br>四 电网管理平台 首页 常用 任务<br>助首项 > 我的报名 > 公开选聘 > 公开选聘列表 ><br>0 807. 你的表<br>5                                                                                                    | * 蔺历真实性示诺书: 下転修                                                                                                    |
| 主 中国南方电 当前位置:自 编辑简历                                                       | 的家属在本单位工作(有优): 有 ○ 无<br>■ 电网管理平台 首页 常用 任务<br>助首页 > 我的服名 > 公开选聘 > 公开选聘列表 ><br>5<br>太信息                                                                                                    | ・ 備历真交性承诺书: 下転回数 (114上が)<br>●                                                                                                    |
| <ul> <li>中国南方电</li> <li>当前位置:自</li> <li>编辑简历</li> <li>国</li> </ul>        | 的家族在本单位工作(有先): 有<br>一 元<br>- 元<br>- 元<br>- 元<br>- 一<br>- 元<br>- 一<br>- 元<br>- 一<br>- 元<br>- 一<br>- 元<br>- 一<br>- 元<br>- 一<br>- 元<br>- 一<br>- 元<br>- 一<br>- 元<br>- 一<br>- 一<br>- 元<br>- 一<br>- 元<br>- 一<br>- 元<br>- 一<br>- 元<br>- 一<br>- 二<br>- 一<br>- 二<br>- 二<br>- 二<br>- 二<br>- 二<br>- 二<br>- 二<br>- 二 | <ul> <li>・ 箇历真实性示法书: 下私認知 (2011)</li> <li>● (2) (2) (2)</li> <li>● (2) (2)</li> <li>● (2)</li> <li>● (2)</li></ul>                                                                                                    |
| 主風雨方电 当前位置:自 編輯简広 正                                                       | 的家族在本单位工作(有优): 有 ○ 无<br>□                                                                                                    | <ul> <li>· 简历真实性承诺书: 下NKB (15.10)</li> <li>● ① ② ② ②</li> <li>● ④ ③ ② ③</li> <li>● 與与有关,请仔细检查红色绒组踢踢罪位的字段.</li> <li>• 性別: 女 ×</li> </ul>                                                                                                    |
| <ul> <li>土田町方电</li> <li>当前位置: 自<br/>编辑简历</li> <li>正</li> <li>正</li> </ul> | 的家属在本单位工作(有优): 有 ○ 无<br>圆 □ 电网管理平台   首页  常用  任务<br>助首页 > 我的服名 > 公开选聘 > 公开选聘列表 ><br>●  \$\$\$7, (%)表<br>5<br>本信息<br>* 姓名 :<br>* 民族 :                                                                                                    | <ul> <li>・ 備历真文性示说书: 下転数 (1.1.1)</li> <li>● 単語写有え、请げ得社会工色或理理關聯切的学科.</li> <li>● 性別: 女</li> <li>・ 性別: 女</li> <li>・ 出生年月: 1, ··· □</li> </ul>                                                                                                    |
| 主思恵方忠                                                                     | 的家属在本单位工作(有优): 有 ○ 无<br>□ □ 电网管理平台 首页 常用 任务<br>助首页 > 我的报名 > 公开选聘 > 公开选聘列表 ><br>● 数子, 你的表<br>5<br>本信息<br>• 妖名:<br>• 民族:<br>□ □ □ □ □ □ □ □ □ □ □ □ □ □ □ □ □ □ □                                                                                                     | ・ 備历真文性示诺书: 下転修 (2011年)<br>● □ □ □ □ □ □ □ ○ ○ ○ ○ □<br>単述与有误,请行物论查红色线组织器的心分字似.<br>・ 性別: 文<br>・ 出生年月: 1 · □<br>・ 能知れた · □ □                                                                                                    |
| 主風雨方电 当前位置:自 編輯简広 通 基次                                                    | 的家属在本单位工作(有优): 有 ○ 无<br>■ 电网管理平台 首页 常用 任务<br>助首页 > 我的报名 > 公开选聘 > 公开选聘列表 > 2<br>■ 2007                                                                                                    | ・ 猫历真实性承诺书: 下転送 (1410)<br>● □ □ □ □ 0 ⑦ ① ①<br>単項写有关、谢仔细检查红色线组提翻部位的字积.<br>(保存前历 返回<br>・ 性別: 文<br>・ 出生年月: 1. ··· □<br>・ 婚姻状況: □函                                                                                                    |
| <ul> <li>土田町方电</li> <li>当前位室: 自<br/>编辑简历</li> <li>画 基本</li> </ul>         | 的家属在本单位工作(有洗): 有 ○ 无<br>- 一 一 一 一 一 一 一 一 一 一 一 一 一 一 一 一 一 一 一                                                                                                    | ・ 猫历真文性乐说 井 : 『1948年                                                                                                    |
| 主風恵方虫                                                                     | 的家属在本单位工作(有洗): 有 ○ 无<br>□                                                                                                    | ・ 備历風文牡丹花 井 : 1988年 (1992)<br>● (1993)<br>● (1994)<br>● (1994)<br>● (19                                                                                                    |
| 主風雨方虫 当前位置:自 編輯简広 通 基次                                                    | 的家興在本单位工作(有优): 有 ○ 无<br>□                                                                                                    | ・ 猫历風文性研究社: (下風客) (2010)<br>● (2) (2) (2) (2) (2) (2) (2) (2) (2) (2)                                                                                                    |
| 主 土風恵方虫 当前位置: 自 編結商店 6 基次                                                 | 的家族在本单位工作(有先): 有 。 无<br>                                                                                                    | ・ 留历四文性研究社: 「王相告」 (15.15)<br>●  ● ● ● ● ● ● ● ● ● ● ● ● ● ● ● ● ● ●                                                                                                    |
| 主意の方生<br>当前位置: 自<br>編輯简広                                                  | 的家興在本单位工作(有戊): 有 ○ 无<br>□ □ □ □ □ □ □ □ □ □ □ □ □ □ □ □ □ □ □                                                                                                     | <ul> <li>* 部历真实性质诺书: 下略然 (15.14)</li> <li>● ● ● ● ● ● ● ● ● ● ● ● ● ● ● ● ● ● ●</li></ul>                                                                                                    |
| 主 主風恵方虫 当前位置:自 編輯简応 通 基2                                                  | 的家族在本单位工作(有优): _ 有 _ 元<br>□ 电网管理平台   直页   常用   任务<br>□ 助黄页 > 我的报名 > 公开选聘 > 公开选聘列表 > 2<br>■ 2007                                                                                                    | <ul> <li>* 甜奶菜性蛋糕 : THUS (1.1.1.1.1.1.1.1.1.1.1.1.1.1.1.1.1.1.1.</li></ul>                                                                                                    |
| 主 土風恵方虫 当前位王: 自<br>編輯简历 3                                                 | 的家属在本单位工作(有先): 有 。 无<br>原 电网管理平台 直页 常用 任务<br>助前页 > 我的服名 > 公开选聘 > 公开选聘列表 ><br>● 207. (1002)<br>5<br>本信息<br>・ 姓名:<br>・ 民族:<br>・ 民族:<br>・ 年龄: 37<br>・ 報題:<br>・ 或治面貌:<br>・ 取方(取時書選公民) ・<br>・ 現工作単位:<br>・ 販売(岗位):<br>・ 通信地址::                                                                                 | ● 前原電気性研究社 :       ● 日本 ●       ● ●       ● ●       ●       ●       ●       ●       ●       ●       ●       ●       ●       ●       ●       ●       ●       ●       ●       ●       ●       ●       ●       ●       ●       ●       ●       ●       ●       ●       ●       ●       ●       ●       ●       ●       ●       ●       ●       ●       ●       ●       ●       ●       ●       ●       ●       ●       ●       ●       ●       ●       ●       ●       ●       ●       ●       ●       ●       ●       ●       ●       ●       ●       ●       ●       ●       ●       ●       ●       ●       ●       ●       ●       ●       ●       ●       ●       ●       ●       ●       ●       ●       ●       ●       ●       ●       ●       ●       ●       ●       ●       ●       ●       ●       ●       ●       ●       ●       ●       ●       ●       ●       ●       ●       ●       ●       ●       ●       ●       ●       ●       ●       ●       ●       ●       ●       ●                                                                                                          |

|          | 电网管理平台 首页 常用                 | 任务                        | ₽ ¢                                           | º 🕜 🗖 🚛 🗖   |
|----------|------------------------------|---------------------------|-----------------------------------------------|-------------|
| 日 员工自助服务 | 当前位置: 自助首页 > 我的报名 > 公开选聘 > 公 | 开选聘列表 > 公开选聘简历 > 公开选聘简历编辑 | 8                                             | 12 March 19 |
| 诊 pc自助   | 编辑简历                         |                           |                                               | 保存简历 返回     |
|          | ▲本信息<br>■                    | 温馨提示 ×                    |                                               |             |
|          | *姓名:                         | 3 8 壁主要成页暗况               | * 性别: 勇                                       |             |
|          | * 民族: <sub>汉族</sub>          | 副务(岗位) <mark>不能为</mark> 空 | *出生年月: 9:                                     |             |
|          | * 年龄:34                      |                           | 婚姻状况:未婚                                       |             |
|          | * 職員:                        |                           | <sup>↑</sup> 現从事专业: 11<br>入党时间: <u>*86日</u> 期 |             |
|          | *现工作单位:<br>                  |                           | *现部门:                                         |             |

员工根据自身简历信息,上传必要的证明材料,如四级副/四级正及以上职级 必须上传任职或相关证明材料。不同分类附件上传要求如图分类备注栏。不同证 明材料分类上传,每一分类支持上传一个 PDF 文件,大小不超过 10M。

| B 附件上传 请按照分类将同一类别证明材料整合为一个pdf文件上传,命名                                                              | 名规范建议     | (为分类名称,单个文件大小不得超过10M                                                                                                    |   |   |
|---------------------------------------------------------------------------------------------------|-----------|----------------------------------------------------------------------------------------------------|---|---|
| 附件(职级证明材料):《附件上传》 00.至                                                                            | . 🥥       | 注:四级副四级正及以上职级必须上传任职或相关证明材料                                                                                                    |   |   |
| 附件(基层或党务工作经历):                                                                                    | $\odot$   | 注: 基层或党务工作经历必须上传任职或相关证明材料                                                                                                    |   |   |
| 附件(职称证明材料): 《附件上传 🗈 附件上传 - 不会覆盖 pdf                                                               | 0         | 注:中级、高级及以上职称必须上传证明材料                                                                                                    |   |   |
| 附件 (计算机等级证书): ②附件上传 🖻 附件上传 - 不会覆盖 pdf                                                             | $\odot$   |                                                                                                    |   |   |
| 附件(外语水平证明材料):  ⑦附件上传                                                                              | 0 🞯       |                                                                                                    |   |   |
| 附件(学历学位证书):                                                                                       | 0         | 注: 本科及以上学历学位必须上传证明材料                                                                                                    |   |   |
| 附件 (个人荣誉证书): 《附件上传 🗈 資 20419133500                                                                | 0 🞯       | 注: 地市级及以上荣誉必须上传证明材料                                                                                                    |   |   |
|                                                                                                   |           |                                                                                                    |   |   |
|                                                                                                   |           |                                                                                                    |   |   |
|                                                                                                   |           |                                                                                                    |   |   |
|                                                                                                   |           |                                                                                                    |   |   |
|                                                                                                   |           |                                                                                                    | 0 | ٦ |
| ···· <b>主 中国南方电网</b> 电网管理平台 音页 電用 任务                                                              |           | ₽ \$ <sup>®</sup> @                                                                                                    | n | 3 |
| Ⅲ 章 中国南方电四 电网管理平台 首页 常用 任务 ●<br>当新位置:自助前页 》 我的服务 》 公开选聘刘表 》 公开选聘刘家 》 公开选聘和 ●                      | 279.15 In | □ ↓ <sup>0</sup> ⑦ (<br>简历保存成功                                                                                                    | n | 3 |
| Ⅲ ● 【 中国 南方 电图 一 电网管理平台 前页 常用 任务 ●<br>当新位置:自动前页 > 我的服名 > 公开选制为表 > 公开选制知此 ● ○                      | 279/ED    | □ ♀ ♀ ⑦ ① 简历保存成功                                                                                                    | Q | 1 |
| III         ・       ・       ・       ・       ・                                                     | 10 AL     | □ ♀ ② ⑦ 简历保存成功                                                                                                    | Q | 1 |
|                                                                                                   | 279420    | ○ ▲2.5% C Selicity                                                                                                    |   |   |
| III      主 中国南方电西     电网管理平台     画页 常用 任务        当時位置:     自助前页 > 我的服名 > 公开品牌列表 > 公开品牌列表 > 公开品牌印刷 |           | ○ ▲ 1 ● ⑦ 简历保存成功 ② ▲ 1 ● ⑦ ○ ▲ 1 ● ⑦ ○ ▲ 1 ● ⑧ ○ ④ ○ ▲ 1 ● ⑧ ○ ④ ○ ④ ○ ④ ○ ④ ○ ● ⑧ ○ ● ⑧ ○ ● ⑧ ○ ● ◎ ○ ● ◎ ○ ● ◎ ○ ● ◎ ○ ● ◎ ○ ● ◎ ○ ● ◎ ○ ● ◎ ○ ● ◎ ○ ● ◎ ○ ● ◎ ○ ● ◎ ○ ● ◎ ○ ● ◎ ○ ● ◎ ○ ● ◎ ○ ● ◎ ○ ● ◎ ○ ● ◎ ○ ● ◎ ○ ● ◎ ○ ● ◎ ○ ● ◎ ○ ● ◎ ○ ● ◎ ○ ● ◎ ○ ● ◎ ○ ● ◎ ○ ● ◎ ○ ● ◎ ○ ● ◎ ○ ● ◎ ○ ● ◎ ○ ● ◎ ○ ● ◎ ○ ● ○ ● ○ ● ○ ● ○ ● ○ ● ○ ● ○ ● ○ ● ○ ● ○ ● ○ ● ○ ● ○ ● ○ ● ○ ● ○ ● ○ ● ○ ● ○ ● ○ ● ○ ● ○ ● ○ ● ○ ● ○ ● ○ ● ○ ● ○ ● ○ ● ○ ● ○ ● ○ ● ○ ● ○ ● ○ ● ○ ● ○ ● ○ ● ○ ● ○ |   |   |
| ・             ・                                                                                   | 279-(5.7) | ○ ▲25% ○ ▲25% ② ▲25% ② ▲25% ② ▲25% ② ▲25% ② ▲25% ② ▲25% ② ▲25% ② ▲25% ② ▲25% ② ▲25% ② ▲25% ② ▲25% ② ▲25% ② ▲25% ② ▲25% ② ▲25% ② ▲25% ② ▲25% ② ▲25% ② ▲25% ② ▲25% ② ▲25% ② ▲25% ② ▲25% ② ▲25% ② ▲25% ② ▲25% ② ▲25% ② ▲25% ② ▲25% ② ▲25% ② ▲25% ② ▲25% ② ▲25% ③ ▲25% ② ▲25% ② ▲25% ② ▲25% ② ▲25% ◎ ▲25% ◎ ▲25% ◎ ▲25% ◎ ▲25% ◎ ▲25% ◎ ▲25% ◎ ▲25% ◎ ▲25% ◎ ▲25% ◎ ▲25% ◎ ▲25% ◎ ▲25% ◎ ▲25% ◎ ▲25% ◎ ▲25% ◎ ▲25% ◎ ▲25% ◎ ▲25% ◎ ▲25% ◎ ▲25% ◎ ▲25% ◎ ▲25%                                                                                                    |   |   |
| ## 全國南方地図 电网管理平台 画页 案用 任务 <sup>●</sup><br>● ● ● ● ● ● ● ● ● ● ● ● ● ● ● ● ● ● ●                   |           | ◎ ▲2862 ② ● ● ● ● ● ● ● ● ● ● ● ● ● ● ● ● ● ●                                                                                                    |   |   |

#### 4.4.1.6. 确认报名

点击"确定报名",弹窗提示,员工确认投递岗位,并进行承诺签名,点击 "确定"之后,提交报名,不允许修改。

| <pre>************************************</pre>                                                                                                    | 🚖 收藏 👻 📒 IE 8 | 故意 ■ 4A登录 ■電电网管理平 / 老人资V2.3 ■ 员工招聘管                      | ■ 网络培训与 ■ JADP ■                             | 42 🔤 JADP ( 10.1                          |                   |                                                                                                    |
|----------------------------------------------------------------------------------------------------|---------------|----------------------------------------------------------|----------------------------------------------|-------------------------------------------|-------------------|----------------------------------------------------------------------------------------------------|
|                                                                                                    | # <b>1</b> ±  | 国南方电网 电网管理平台 首页                                          | 5 常用 任务 <b>2</b>                             |                                           |                   | 💬 🗘 🕜 🕠 💷                                                                                                    |
| ANDREADE   (ANDREADE (ANDREADE                                                                                                    |               | 前位置: 自助首页 〉 我的报名 〉 公开选聘 〉 公开选聘列表                         | > 公开选聘简历                                     |                                           |                   |                                                                                                    |
| Image: State         Image: State                                                                                                    | *             | 血糖 : 小                                                   |                                              |                                           |                   | 831 C #40785 C 15:2915                                                                                                    |
|                                                                                                    |               | <b>国</b> 基础信息                                            |                                              |                                           |                   |                                                                                                    |
|                                                                                                    |               | 民族:.                                                     |                                              |                                           | 出生年月:::           |                                                                                                    |
|                                                                                                    |               | 婚姻状况:                                                    |                                              |                                           | 籍贯:沪              | and a star of the star of the |
| ADSMNI: BLIMMANDERSI   RUX: SUITABANI:   UDDELTIMER SUITABANI:   FUL: UDDELTIMER   FUL: UDDELTIMERSE   SUITABANI: UDDELTIMERSE   SUITABANI: UDDELTIMERSE   SUITABANI: UDDELTIMERSE   SUITABANI: UDDELTIMERSE   SUITABANI: UDDELTIMERSE   SUITABANI: UDDELTIMERSE   SUITABANI: UDDELTIMERSE   SUITABANI: UDDELTIMERSE   SUITABANI: SUITABANI:   SUITABANI: UDDELTIMERSE   SUITABANI: SUITABANI:   SUITABANI: SUITABANI: <tr< td=""><td></td><td>现从事专业:</td><td></td><td></td><td>政治面貌:</td><td></td></tr<>                                                                                                    |               | 现从事专业:                                                   |                                              |                                           | 政治面貌:             |                                                                                                    |
|                                                                                                    |               | 入党时间:                                                    |                                              |                                           | 现工作单位及职务: 中       |                                                                                                    |
|                                                                                                    |               | 职级::<br>由力企业工作年期                                         |                                              |                                           | 参加工作时间:           |                                                                                                    |
| Arstad. Argender and and and argender and argender and argender argender ar                                                                                                    |               | ·8/)正立工作中限                                               |                                              |                                           | 电子邮箱:             |                                                                                                    |
|                                                                                                    | Ŧ.            | 有无与本人有夫妻关系、直系血亲关<br>系、三代以内旁系血亲以及近姻亲关系<br>的家属在本单位工作(有乐):〇 | 有 0无                                         |                                           | 简历真实性承诺书:         | 下動使数                                                                                                    |
|                                                                                                    |               |                                                          |                                              |                                           |                   | ◎ 公开遴选简历真实性承诺书 (1).pdf                                                                                                    |
|                                                                                                    |               |                                                          | <b>9</b> 0<br>接                              |                                           | ₹₹.               | (日本) (1997) (1998) (1998) (19 |
|                                                                                                    |               | 李连杰<br><u> 広時</u> : 广知用P<br>女性政治界性: 45 岁                 | 唐悠确认报名岗位:广东电网有到<br>多改。                       | 見ませい 司利 巡答理中心 第一時利 巡教課 四月                 | X<br>满位两位,确认提支后不可 |                                                                                                    |
|                                                                                                    |               | 基础信息<br>民族:                                              | •承诺签名<br>请以真恨实资析提交的简厉信息。<br>虚作限的将严肃问责,最取后发现得 | 南保內容真实无限,简厉一经提交不得修改!对于<br>存在简历造像行为的将予以开除! | F在报名过程中故意隐瞒、弄     | 出生年月: <b>1976-11-05</b>                                                                                                    |
| 田从事专士:                                                                                                    |               | 婚姻状况:                                                    |                                              |                                           |                   | 籍贯: 湖南省/邵阳市/新宁县                                                                                                    |
| 取扱:     取扱:     取扱:     取扱:     取扱:     取力企业工作年程:     予机:     面力企业工作年程:     再示:     再示:     面子師酒: 123456@qq.com     電子師語: 123456@qq.com     取済    取済     和方の加加人の加上日     和方の加入日本の有关的工作程历: 无                                                                                                    |               | 现从事专业:                                                   |                                              |                                           |                   | 政治回線:中国共产党党员<br>作单位及职务:广西电网有限表任公司人力签避部人签 <sup>织主告</sup>                                                                                                    |
| 电力企业工作年期:<br>中式:<br>年載:<br>有无与本人有夫要笑紙 西延高祭<br>系、三代以内务系值意义和公式通道完发講<br>的家庭在本律位工作(有元): 元<br>10.7 mm<br>10.7 mm<br>10.7 |               | 职级:                                                      |                                              |                                           |                   | 参加工作时间: 2000-02-24                                                                                                    |
| 手机: (第回) 第三<br>日子線領: 123456@qq.com<br>有元与本人有夫妻关系: 首原曲長3<br>系、三代以内秀曲曲条以為近婚金支祖<br>的実際日本単位工作(何九): 元 17.11.11.11.11.11.11.11.11.11.11.11.11.1                                                                                                    |               | 电力企业工作年限:                                                |                                              |                                           |                   | 信地址及邮编:广州市黄埔区科翔路10086号,510663                                                                                                    |
|                                                                                                    |               | 手机:                                                      |                                              |                                           |                   | 电子邮箱: 123456@qq.com                                                                                                    |
|                                                                                                    |               | 系、三代以内旁系血亲以及近姻亲关系<br>的家康在本单位工作(有/无):元                    |                                              | (取消) 确定                                   | 有无斑斑的             | 乐的工作经历: <b>无</b>                                                                                                    |

#### 签名后,点击"确定"按钮,对应的投递岗位状态显示为"已投递",报名成功!

| 出新位置: 自助真页 > 我的服名 > 公开选聘 > 公开选聘判束               | 16                                |
|-------------------------------------------------|-----------------------------------|
| 岗位名称 (清绘入岗位名称 最低学历要求 (清选择 · ) 及以上 数治面貌 (清选择 · ) |                                   |
| 王<br>学历要求:大学本科及以上 专业要求:哲学,起济学,法学, 岗位所在地:1       | 28768时间:2022-03-31<br>(在此192图)    |
| 学历要求:大学本科及以上 专业要求:哲学,经济学,法学                     | 38768H181 : 2022-03-31<br>(21938) |
| 学历要求:大学本和我以上:专业要求:哲学,经济学,法学                     | 2017年8月前:2022-03-31<br>(全球社92世)   |

5. 常见问题及处理方式(不定期更新)

#### 5.1. 人资业务人员常见问题

#### 问题 1: 是否可以省去"选聘任务"环节

问题描述:单位人资业务人员已经确定了要招聘的岗位,是否可以省去"选聘任务"环节,直接从"选聘需求申请"开始。

处理方式:可以。

#### 问题 2: 选聘组织/岗位名称调整

问题描述:在进行岗位需求申请时发现没有要申请的岗位或者组织。

处理方式:在进行岗位需求申请前,需要确认单位的组织机构名称和选聘的 岗位是否正确,需要留意总监/总经理,总经理/总经理(主持工作),办公室/ 办公室(党委办公室、董事会办公室)/办公室(党委办公室、董事会办公室、 总经理办公室)、工程建设部(安全监管中心)/工程建设部等,一个字的差异 都要确认清楚,提前进行变更调整。

如果是组织,在组织与岗位管理-组织机构管理-组织机构维护,走审批流进 行设立/调整。如果是岗位,在组织与岗位管理-岗位管理-实际岗位库,走审批 流进行设立/调整。

#### 问题 3: 遴选需求申请送审批前需谨慎

处理方式:在"选聘需求申请-岗位列表"新建了岗位需求时,需要仔细核 对岗位信息,岗位需求领导审批后,则不能再进行修改。

|          |                           | 电网管理平 | 台                     | 首页    | 常用 伯   | <b>0</b><br>£务 |   |         |     | <b>.</b> | ı <b>↓</b> ⁰ ⑦ |
|----------|---------------------------|-------|-----------------------|-------|--------|----------------|---|---------|-----|----------|----------------|
|          | 公开选聘                      | 岗位列表  | 申请列表                  |       |        |                |   |         |     |          |                |
|          |                           | 选     | 聘岗位                   |       |        |                |   |         |     |          | ×              |
|          |                           |       |                       |       |        |                |   |         |     |          |                |
|          | 选聘需求申请                    |       | 岗位名称:                 | lan e | ~      |                |   | 编制数:    | 1人  |          |                |
|          |                           | _     | 在岗人数:                 | -人    |        |                |   | 超缺编情况:  | 1人  |          |                |
|          |                           |       | *选聘人数:                |       |        |                |   | 最低学历要求: | 请选择 | Ý        | 及以上            |
|          |                           |       | ★专业要求:                |       |        |                | a | 政治面貌要求: | 不限  | ~        |                |
|          |                           | 4     | 年齡要求:                 |       | ~      |                | 岁 | 最低职级要求: | 请选择 | ~        | 及以上            |
|          |                           |       | *岗位所在地:               |       |        |                | • |         |     |          |                |
|          |                           |       | *岗位职责:                |       |        |                |   |         |     |          |                |
|          |                           |       | , 作用)物物农(件 ,          |       |        |                |   |         |     | 0/2000   |                |
|          |                           |       | *11.联支馆获14,           |       |        |                |   |         |     | 0/2000   |                |
|          |                           | L     |                       |       |        |                |   |         |     |          |                |
|          |                           |       |                       |       |        |                |   |         |     | 取消       | 确认             |
| <b>B</b> |                           |       |                       |       |        |                |   |         |     |          |                |
|          | 如需修改                      | ,需要   | e<br>作废该 <sup>i</sup> | 申请,   | 再重     | 新进             | 行 | 申请。     |     |          |                |
| 13       | CHINA BOUTHERN POWER GRED |       | ~~                    |       | take a |                |   |         |     | · / • •  | ~ 7            |
| P        | 八丁华丽                      | 岗位列表  | 申请列表                  |       |        |                |   |         |     |          |                |

| 📔 公开选聘    | Part and       | 1          |         |       |       |            |                 |
|-----------|----------------|------------|---------|-------|-------|------------|-----------------|
|           | ▲ 上报 ○ 作度      | ◎ 删除       | 油 审批状态: | 请选择 > |       | Q 查询 🛛 🕃 重 | <u><u> </u></u> |
| · 读· 选聘任务 | 岗位名称           | 部门路径       | 编制数     | 在岗人数  | 超编情况  | 选聘人数       | 审批状态            |
| ☆ 选聘需求申请  |                | \主产技术部(标告( | <u></u> | 2     | 1 缺编1 |            | 1 通过            |
| · 选聘岗位池   | 共1条 每页显示 10 25 | 50 条       |         |       |       |            | < 1 >           |
| ゆ 选聘方室    |                |            |         |       |       |            |                 |
| ゆ 选聘公告    |                |            |         |       |       |            |                 |

#### 问题 4: 选聘方案岗位显示顺序调整

处理方式:选聘方案新建时,引用已经申请的选聘岗位,如果有多个岗位排 序的需求,按照倒序的方式添加,即最上面的最后添加。(系统是按照添加顺序 从下往上排序的)

#### 问题 5: 选聘方案启用需谨慎

处理方式:选聘方案新建保存后,点击"启用"则不能再进行修改,启用前 仔细检查。

#### 问题 6: 在进行实际岗位新增时,单位功能入口不对

处理方式:将岗位新增实际操作人员的人资域用工组织和 JADP 的组织信息

调整一致。

|    | 嵩冶禁锢     | 实际岗位管理 实际 | 病位维护流程           |   |          |   |
|----|----------|-----------|------------------|---|----------|---|
|    | KITTE FE | 新增实际岗位    |                  |   |          |   |
| 5  |          | 6 岗位信息    |                  |   |          |   |
| 5  |          |           |                  |   |          |   |
| 5- | 实际岗位库    | 创建典型岗(    |                  | 1 |          |   |
| 5  | 岗位抑图     | HPI JEH   | 公: \中国南方电网有限责任公司 |   |          |   |
|    |          | 岗位编       | 問: 系统自动生成        |   | *岗位名称:   |   |
| 5  |          | 上级岗的      | 位:               | ۵ | *岗位类别:   | ~ |
|    |          | *岗位层:     | 汲:               | ~ | *岗位专业分类: | Q |

5.2. 员工报名时常见问题

问题1: 自助服务页面无法查看"我的报名"

问题描述:员工登录电网管理平台(人资域)后,在员工自助服务页面显示看不到"我的报名"、"请假申请"等操作模块按钮。

处理方式:客户端问题,通过切换浏览器兼容模式尝试,或者更 换浏览器,推荐使用搜狗浏览器。

问题 2: 自助服务页面显示"嗨,未登录",获取用工信息失败

问题描述:员工登录电网管理平台(人资域)后,自助服务页面显示"嗨,未登录";或者在自助首页/我的报名/公开选聘页面,查看公开选聘列表,点击"点此投递"提示:获取简历信息失败。

处理方式:数据问题,需完善用工管理数据库信息,请联系技术 人员处理。

| ■ ● ● ● ● ● ● ● ● ● ● ● ● ● ● ● ● ● ● ● | ×          | 员工自动服务                        | ×            |             |              | N/COL    |             |               |             | -3676         |
|-----------------------------------------|------------|-------------------------------|--------------|-------------|--------------|----------|-------------|---------------|-------------|---------------|
| + O 5 · G                               | http:      | //10.10.21.23/                | mp/static/gm | pweb/workb  | ench/menu/Aj | opNavExp | and.html?ap | pCode=pc_self | management& | tSession=1649 |
| 🛉 牧蔵 🔹 📄 IE 牧道                          | ₫ 目 4A登段   | 电问管理学                         | ,老人资V2.3     | 目员工招聘管      | 日网络培训与       | PIADP    | <b>a</b> 42 |               |             |               |
|                                         | 南方电网       | 电网管理平                         | 台首           | 5 常用        | 任务           |          |             |               |             | ç             |
|                                         |            | 1                             |              | and Central | 5            | 5        | ABUT        | P             |             |               |
| <b>V</b>                                | 2          | 嗨,才<br>34<br><del>00所用了</del> | 登录 劳动        | 合同N<br>12 • | 6516         | ~        | 0616        |               | •           |               |
| 中国南方电网                                  | 电网管理平台     | â                             | 首页 業         | 唎 任务 ▼      | - [          |          |             |               |             |               |
| 当前位置:自助首都                               | 5 > 我的报名 > | 公开选聘 > 公开                     | 医脾列表 ) 公开边   | 歸箇历         |              | 0 8      | 取職历信豐失敗     |               |             |               |
|                                         | den.       | 应聘:小                          | 水电运检中心/重控    | 及信息化专责      | L            |          |             |               |             |               |

问题 3: 自助服务/我的报名/公开选聘路径下,无法查看招聘方 发布的具体公告信息

问题描述:员工登录电网管理平台(人资域)后,在自助首页/我的报名/公开选聘页面,公开选聘列表下无法查看招聘方发布的具体公告信息。

处理方式:一般情况下是尚未发布选聘公告,可咨询招聘方或技术人员进行确认,待发布后再进行投递。

问题 4: 报名时提示: 投递岗位信息不能为空

问题描述:用户在进行岗位投递最后一步,点击"确定报名"时弹 框提示:投递岗位信息不能为空。

处理方式:一般是页面未进行操作的时间过长导致,需清除缓存。

请重新登录或更换浏览器重新登录后进行提交。

问题 5: 保存简历提示: 网络异常, 请检查网络或者无反应

问题描述:报名进行简历保存时,已确认页面不存在未填写的信息,系统提示:网络异常,请检查网络,或者点击"保存简历"没有反应。

处理方式:考虑到简历编辑页面需要填写的内容较多,为确保简 历编辑后可以保存成功,建议每个类型的信息编辑完毕后及时保存; 点击"保存简历"出现"保存成功"字样才算保存成功。

| : <b>1</b> | 中国南方电网     | 电网管理平台          | 首页 常用           | 任务     |       | ₽ 4 <mark>0</mark> 0 |       |
|------------|------------|-----------------|-----------------|--------|-------|----------------------|-------|
|            | 当前位置: 自動賞页 | - 既的服者 > 公开透明 > | 公开选聘判责 > 公开选聘领出 | • and  | 简历保存成 | 功                    |       |
| 8          |            |                 | 应聘:小水电运绘中心/集地及  | は信息化寺書 |       |                      | 医防疫酶防 |
|            |            | Le.             |                 |        |       |                      |       |

问题 6: 看不到公告信息

问题描述:员工在工作台看不到选聘公告信息,内部人才微件界面显示异常:有条目无内容。

|                 | 内部人才市场 | and a second   | (49 <sub>2</sub> ) |  |  |
|-----------------|--------|----------------|--------------------|--|--|
| .965            |        | 180            | 0616               |  |  |
|                 |        | THE CONTROL OF | ( Herring          |  |  |
| - 1 200 March - |        | 980 (G         | an ( tarking       |  |  |

处理方式:历史数据问题,部分员工可能会存在组织机构信息缺失情况,导致无法查看公告,请联系技术人员报开发处理。

问题 7: 历史工作经历找不到原单位

问题描述:系统自取的系统内工作经历,需要修改,无法添加部分单位,如:"XXXX 蓄能水电厂",也不支持手动填写进去。

处理方式:系统目前只支持选择现有南网组织机构信息,无法查 看历史组织机构信息,该问题请联系技术人员进行处理。临时解决办 法:删除该条工作经历,完善组织单位数据库库后再添加该经历。

问题 8: 单位名称或者语言类型,系统上显示数字

问题描述:系统自动获取的员工简历信息,部分字段信息显示为数字,如:单位显示为1,语言显示为99。

处理方式:历史数据问题,请联系技术人员。临时解决办法:点 击"修改"进行编辑,重新保存;或者删除该条信息重新添加一条。

问题 9: 高中简历保存提示"专业不能为空"

问题描述:系统自动获取的学习经历包含了高中学历信息,保存 提示:专业不能为空。

处理方式:选聘报名只需要填写"大专/大学以上教育经历",删除 该条教育经历即可。

6. 技术支持联系方式

6.1. 各单位 1000 号热线

49

# 6.2. 技术支持人员联系方式

| 序号 | 单位                | 技术人员     | 电话          |
|----|-------------------|----------|-------------|
| 1  | 公司总部              | 徐丽       | 19886580616 |
| 2  | 超高压输电公司           | 蔡锦浩      | 13680503358 |
| 3  | 亡左中國方阻害に公司        | 麦小鹏      | 18402008969 |
|    | )示电网有限员任公司        | 邓官成(广州局) | 18899713267 |
| 4  | 广西电网有限责任公司        | 刘为健      | 18677301672 |
| 5  | 云南电网有限责任公司        | 何松润      | 15620202129 |
| 6  | 贵州电网有限责任公司        | 旷文斌      | 15180865025 |
| 7  | 海南电网有限责任公司        | 李皝皝      | 18508938468 |
| 8  | 深圳供电局有限公司         | 左赛琴      | 18676395831 |
| 9  | 调峰调频发电有限公司        | 杨方雄      | 17688451760 |
| 10 | 南方电网产业投资集团有限责任公司  | 刘瑞虹      | 18213452985 |
| 11 | 南方鼎元资产运营有限责任公司    | 倪堪毅      | 15975925796 |
| 12 | 南方电网综合能源股份有限公司    | 倪堪毅      | 15975925796 |
| 13 | 南方电网资本控股有限公司      | 倪堪毅      | 15975925796 |
| 14 | 南方电网财务有限公司        | 倪堪毅      | 15975925796 |
| 15 | 鼎和财产保险公司          | 刘瑞虹      | 18213452985 |
| 16 | 南方电网国际公司          | 周伟健      | 15011852478 |
| 17 | 南方电网云南国际有限责任公司    | 徐丽       | 19886580616 |
| 18 | 南方电网培训与评价中心       | 倪堪毅      | 15975925796 |
| 19 | 北京分公司             | 刘瑞虹      | 18213452985 |
| 20 | 南方电网数字电网集团有限公司    | 徐丽       | 19886580616 |
| 21 | 南方电网物资有限公司        | 周伟健      | 15011852478 |
| 22 | 南方电网能源发展研究院有限责任公司 | 刘瑞虹      | 18213452985 |
| 23 | 南方电网科学研究院         | 倪堪毅      | 15975925796 |
| 24 | 广州电力交易中心          | 周伟健      | 15011852478 |
| 25 | 南方电网数字传媒科技有限公司    | 赵文       | 15217929875 |